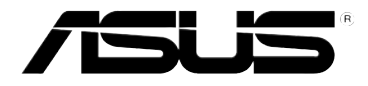

### WL-330N Mobiler Wireless N Router

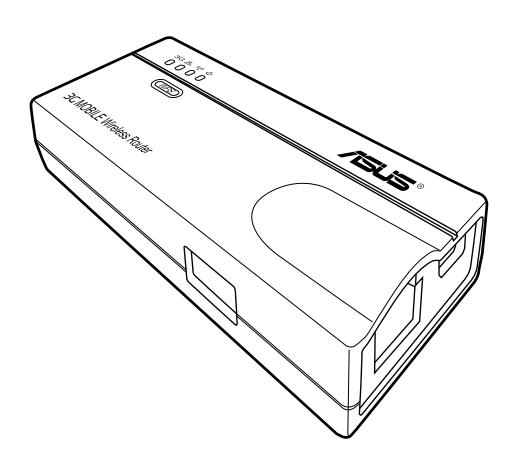

#### Benutzeranleitung

G6757 Erste Ausgabe August 2011

#### Copyright © 2011 ASUSTeK Computer Inc. Alle Rechte vorbehalten.

Kein Teil dieses Handbuchs darf ohne vorherige schriftliche Genehmigung der ASUSTeK Computer Inc. ("ASUS") reproduziert, abgeschrieben, in einem abrufbaren System gespeichert, in irgendeine Sprache übersetzt oder mit irgendwelchen Mitteln oder in irgendeiner Form elektronisch, mechanisch, optisch, chemisch, durch Fotokopieren, manuell oder anderweitig übertragen werden. Hiervon ausgenommen ist die Erstellung einer Sicherungskopie für den persönlichen Gebrauch.

Die Produktgarantie oder -dienstleistung erlischt, wenn (1) das Produkt ohne schriftliche Zustimmung von ASUS repariert, modifiziert oder geändert wurde oder (2) die Seriennummer des Produkts unleserlich gemacht wurde bzw. fehlt.

ASUS BIETET DIESES HANDBUCH OHNE AUSDRÜCKLICHE NOCH STILLSCHWEIGEN-DE MÄNGELGEWÄHR AN. DIES SCHLIESST DIE STILLSCHWEIGENDE ZUSICHERUNG EINER ALLGEMEINEN GEBRAUCHSTAUGLICHKEIT UND DER ERFORDERLICHEN GEBRAUCHSTAUGLICHKEIT EIN. AUF KEINEN FALL HAFTEN ASUS, IHRE GESCHÄFTS-FÜHRER, VERANTWORTLICHEN, ANGESTELLTEN ODER VERTRETER FÜR INDIREKTE, BESONDERE, BEILÄUFIGE SCHÄDEN ODER FOLGESCHÄDEN (INKLUSIVE SCHÄDEN FÜR EINEN GEWINNAUSFALL, ENTGANGENE GESCHÄFTE, NUTZUNGS-AUSFALL, DATENVERLUST, UNTERBRECHUNG DER GESCHÄFTSTÄTIGKEIT U. Ä.), SELBST WENN ASUS ÜBER DIE MÖGLICHKEIT SOLCHER SCHÄDEN, DIE DURCH MÄNGEL ODER FEHLER IN DIESEM HANDBUCH ODER PRODUKT ENTSTEHEN KÖNNEN, INFORMIERT WORDEN IST.

DIE IN DIESEM HANDBUCH ENTHALTENEN TECHNISCHEN DATEN UND INFORMATIONEN DIENEN NUR ZU INFORMATIONSZWECKEN, KÖNNEN ZU JEDER ZEIT OHNE ANKÜNDIGUNG GEÄNDERT WERDEN UND SOLLTEN NICHT ALS VERPFLICHTUNG VON ASUS INTERPRETIERT WERDEN. ASUS ÜBERNIMMT KEINE VERANTWORTUNG ODER SCHULD FÜR FEHLER UND UNGENAUIGKEITEN IN DIESEM HANDBUCH, INKLUSIVE DER DARIN BESCHRIEBENEN PRODUKTE UND SOFTWARE.

Die in diesem Handbuch erscheinenden Produkten- und Firmennamen können eingetragene und urheberrechtlich geschützten Marken der jeweiligen Firmen sein und werden nur zur Identifizierung oder Erläuterung und zu Gunsten der Inhaber, ohne die Absicht die Rechte zu verletzen, verwendet.

#### Offenlegung des Quellcodes verschiedener Programme

Dieses Produkt enthält urheberrechtlich geschützte Software, die unter der General Public License ("GPL"), Lesser General Public License Version ("LGPL") und/oder anderer kostenlosen Open Source Software lizenziert ist. Solche Software in diesen Produkt wird, soweit nach anwendbaren Recht zulässig, ohne Garantie verteilt. Kopien dieser Lizenzen sind diesem Produkt beigefügt.

Diese Lizenz sollte zusammen mit diesen Produkt ausgeliefert werden und sie ermächtigt Sie, den Quellcode einer solchen Software und/oder zusätzliche Daten einzusehen.

Sie können diese auch kostenlos von http://support.asus.com/download herunterladen.

Der Quellcode wird OHNE JEGLICHE GARANTIE verteilt und ist unter der gleichen Lizenz wie korrespondierende der binäre oder Objekt-Code geschützt.

ASUSTeK bemüht sich, entsprechend den Anforderungen der verschiedenen kostenlosen Open Source-Softwarelizenzen, den kompletten Quellcode zur Verfügung zu stellen. Wenn Sie jedoch beim Beziehen des kompletten Quellcodes auf ein Problem stoßen, würden wir es sehr begrüßen, wenn Sie uns eine Nachricht an <u>gpl@asus.com</u> schreiben und uns das Problem anhand der Produktes schildern (senden Sie bitte KEINE großen Anhänge z.B. Quellcodearchive zu dieser E-Mail-Adresse).

#### Inhaltsverzeichnis

| Hinweise                       | V    |
|--------------------------------|------|
| Über diese Anleitung           | vii  |
| Anmerkungen zu diesem Handbuch | viii |
| ASUS-Kontaktinformation        | ix   |

#### Kapitel 1: Produkteinführung

| 1.1 | Willkommen!1-2    |                                       |  |
|-----|-------------------|---------------------------------------|--|
| 1.2 | Verpackungsinhalt |                                       |  |
| 1.3 | Funktic           | nen 1-2                               |  |
|     | 1.3.1             | Oberseite 1-3                         |  |
|     | 1.3.2             | Unterseite1-4                         |  |
|     | 1.3.3             | Anschlüsse1-4                         |  |
| 1.4 | Empfol            | nlene Netzwerkeinstellungen 1-5       |  |
|     | 1.4.1             | Router-Modus 1-5                      |  |
|     | 1.4.2             | Access Point (AP)-Modus 1-5           |  |
|     | 1.4.3             | Netzwerkadaptermodus 1-6              |  |
|     | 1.4.4             | Repeater-Modus 1-6                    |  |
|     | 1.4.5             | Hotspot (WiFi Kontofreigabe)-Modus1-6 |  |
|     |                   |                                       |  |

#### Kapitel 2: Hardware-Installation

| 2.1 | Systen | nanforderungen           |     |
|-----|--------|--------------------------|-----|
| 2.2 | Geräte | einstallation            | 2-2 |
|     | 2.2.1  | Bevor Sie beginnen       | 2-2 |
|     | 2.2.2  | Installieren des Gerätes |     |

#### Kapitel 3: Hilfsprogramme

| 3.1                        | Installier | en der Hilfsprogramme      | 3-2 |
|----------------------------|------------|----------------------------|-----|
|                            | 3.1.1      | Starten der Hilfsprogramme | 3-3 |
| Firmware-Wiederherstellung |            | 3-4                        |     |

#### Kapitel 4: Konfiguration

| Übersicl | nt                                                       | . 4-2                                                                                                    |
|----------|----------------------------------------------------------|----------------------------------------------------------------------------------------------------|
| 4.1.1    | Konfigurieren der TCP/IP-Einstellungen                   | . 4-2                                                                                                    |
| 4.1.2    | Starten der Web-GUI                                      | . 4-4                                                                                                    |
| Betriebs | modi                                                     | . 4-5                                                                                                    |
| 4.2.1    | Gateway-Modus                                            | . 4-5                                                                                                    |
| 4.2.2    | Access Point (AP) -Modus                                 | . 4-6                                                                                                    |
|          | Übersicl<br>4.1.1<br>4.1.2<br>Betriebs<br>4.2.1<br>4.2.2 | Übersicht         4.1.1       Konfigurieren der TCP/IP-Einstellungen         4.1.2       Starten der Web-GUI         Betriebsmodi |

#### Inhaltsverzeichnis

|     | 4.2.3   | Repeater-Modus                       | 4-8  |
|-----|---------|--------------------------------------|------|
|     | 4.2.4   | Ethernet Adapter-Modus               | 4-9  |
|     | 4.2.5   | Hotspot-Modus (WiFi Account Sharing) | 4-10 |
| 4.3 | Erweite | erte Einstellungen                   | 4-11 |
|     | 4.3.1   | Wireless                             | 4-11 |
|     | 4.3.2   | LAN                                  | 4-24 |
|     | 4.3.3   | WAN                                  | 4-26 |
|     | 4.3.4   | Internet-Firewall                    | 4-29 |
|     | 4.3.5   | Administration                       | 4-31 |
|     | 4.3.6   | Systemprotokoll                      | 4-34 |

#### Kapitel 5: Benutzen des Gerätes

| Benutzen im lokalen Netzwerk                         | 5-2                                                                                                    |
|------------------------------------------------------|----------------------------------------------------------------------------------------------------|
| Austauschen des Computer-Ethernet-Kabels             | 5-2                                                                                                    |
| Austauschen der Kabelverbindungen zu anderen Geräten | 5-3                                                                                                    |
| Internetverbindung mit anderen Computern teilen      | 5-3                                                                                                    |
|                                                      | Benutzen im lokalen Netzwerk<br>Austauschen des Computer-Ethernet-Kabels<br>Austauschen der Kabelverbindungen zu anderen Geräten<br>Internetverbindung mit anderen Computern teilen |

#### Anhang: Fehlerbehandlung

#### Hinweise

#### **ASUS Recycling/Rücknahmeservices**

Das ASUS-Wiederverwertungs- und Rücknahmeprogramm basiert auf den Bestrebungen, die höchsten Standards zum Schutz der Umwelt anzuwenden. Wir glauben, das die Bereitstellung einer Lösung für unsere Kunden die Möglichkeit schafft, unsere Produkte, Batterien, andere Komponenten und ebenfalls das Verpackungsmaterial verantwortungsbewußt der Wiederverwertung zuzuführen. Besuchen Sie bitte die Webseite unter <u>http://csr.asus.com/english/Takeback.htm</u> für Details zur Wiederverwertung in verschiedenen Regionen.

#### Reach

Die rechtliche Rahmenbedingungen für REACH (Registration, Evaluation, Authorisation, and Restriction of Chemicals) erfüllend, veröffentlichen wir die chemischen Substanzen in unseren Produkten auf unserer ASUS REACH-Webseite unter <u>http://csr.asus.com/english/index.aspx</u>.

#### Federal Communications Commission-Erklärung

Dieses Gerät entspricht Teil 15 der FCC-Vorschriften. Im Betrieb müssen die folgenden beiden Bedingungen erfüllt werden:

- · Dieses Gerät darf keine schädliche Störstrahlung abgeben und
- Dieses Gerät muss f
  ür empfangene St
  örstrahlung unempfindlich sein, auch f
  ür St
  örstrahlung, die unerw
  ünschte Funktionen hervorrufen kann.

Dieses Gerät wurde geprüft und entspricht den Grenzwerten für digitale Geräte der Klasse B gemäß Teil 15 der FCC-Vorschriften. Diese Vorschriften wurden für ausreichenden Schutz gegen Radiofrequenzenergie in Wohngegenden aufgestellt. Dieses Gerät erzeugt und verwendet Radiofrequenzenergie und kann diese ausstrahlen. Wenn es nicht entsprechend der Bedienungsanleitung installiert und verwendet wird, kann es Störungen von Funkübertragungen verursachen. Es kann nicht für alle Installationen gewährleistet werden, dass keine Störungen auftreten. Falls dieses Gerät Störungen des Rundfunk- oder Fernsehempfangs verursacht, was durch Ein- und Ausschalten des Geräts ermittelt werden kann, sollten Sie folgende Maßnahmen ergreifen, um die Störungen zu beheben:

- · Ändern Sie die Ausrichtung oder den Standort der Empfangsantenne.
- · Vergrößern Sie den Abstand zwischen dem Gerät und dem Empfänger.
- Schließen Sie Gerät und Empfänger an unterschiedliche Netzspannungskreise an.
- Wenden Sie sich an den Fachhändler oder einen erfahrenen Radio-/ Fernsehtechniker.

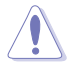

ACHTUNGI Änderungen oder Modifikationen, die nicht ausdrücklich von autorisierten Fachpersonal geprüft wurden, können die Benutzungserlaubnis ungültig werden lassen.

#### Warnung vor RF-Bestrahlung

Zur Einhaltung der RF-Belastungsrichtlinien der FCC sollte das Gerät mindestens in einen Abstand von 20cm zwischen Strahler und Ihrem Körper installiert und betrieben werden. Benutzen Sie nur die mitgelieferte Antenne und betreiben Sie es nicht zusammen mit anderen Sendern. Dem Endbenutzer muss eine Antenneninstallationsanleitung und die Informationen für die Senderbetriebsbedingungen zur verfügung gestellt werden, um den RF-Aussetzungsbestimmungen gerecht zu werden.

Reprinted from the Code of Federal Regulations #47, part 15.193, 1993. Washington DC: Office of the Federal Register, National Archives and Records Administration, U.S. Government Printing Office.

#### Sicherheitshinweise

#### **Rechtliche Information/Haftungsausschluss**

Die Installation und Benutzung dieses Wireless LAN-Gerätes muss in Übereinstimmung mit den im beigefügten Handbuch beschriebenen Anweisungen vorgenommen werden. Jegliche Änderung oder Modifizierung (eingeschlossen Antennen) an diesen Gerät, die nicht ausdrücklich vom Hersteller genehmigt wurden, können die Betriebserlaubnis für dieses Gerät erlöschen lassen. Der Hersteller ist nicht für Radio- oder TV-Störungen verantwortlich, wenn das Gerät unberechtigt modifiziert wurde, oder die angeschlossenen Kabel und Zusatzgeräte durch nicht vom Hersteller zugelassene ausgetauscht wurden. Es liegt in der Verantwortung des Betreibers, jegliche Störungen, die durch nicht zugelassene Modifikationen, Austausch von Teilen oder Zubehör entstehen. Der Hersteller und seine autorisierten Händler oder Distributoren übernehmen keine Haftung bei Schäden oder Verletzung der rechtlichen Bestimmungen die durch Nichtbeachtung dieser Anleitung entstehen.

#### Sicherheitsinformation

Zur Einhaltung der RF-Belastungsrichtlinien der FCC sollte das Gerät mindestens in einen Abstand von 20cm zwischen Sender und Ihrem Körper installiert und betrieben werden. Benutzen Sie nur die mitgelieferte Antenne.

Nicht zugelassene Antennen, Modifikationen oder Zubehörteile könne den Sender beschädigen und die FCC-Bestimmungen verletzen.

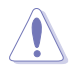

ACHTUNGI Änderungen oder Modifikationen, die nicht ausdrücklich von autorisierten Fachpersonal geprüft wurden, können die Benutzungserlaubnis ungültig werden lassen.

#### **MPE-Erklärung**

Ihr Gerät beinhaltet einen Sender mit niedriger Leistung. Wenn das Gerät sendet, werden Funkfrequenzsignale abgestrahlt.

#### Erklärung zur FCC-Strahlungsbelastung

Dieses Wireless LAN-Gerät wurde unter der FCC Bulletin OET 65C bewertet und als konform mit den Anforderungen die in CFR 47 Abschnitte 2.1091, 2.1093, 15.247(b)(4), Bezug auf Funkstrahlenbelastung von Funksendern, festgelegt sind, bewertet. Der Funkstrahlungsleistung dieses Wireless LAN-Gerätes liegt weit unter den Grenzwerten, die durch die FCC festgelegt wurden. Trotzdem sollte dieses Gerät in einer geeigneten Weise benutzt werden, als mobiles jedoch nicht als am Körper getragenes Gerät. Wenn dieses Gerät benutzt wird, muss ein bestimmter Abstand zwischen Sender und Personen eingehalten werden, um die Funkstrahlenbelastung in den festgelegten Grenzwerten zu gewährleisten. Um die Funkstrahlenbelastungsgrenzwerte, die in den ANSI C95.1-Standards festgelegt sind zu gewährleisten, darf der Abstand zwischen Senderantenne und dem benutzer nicht weniger als 20cm betragen.

#### **RF Belastung**

Dieses Gerät und seine Antenne(n) dürfen nicht in Nähe oder in Verbindung mit irgendeiner anderen Antenne oder eines Senders betrieben werden.

#### Über diese Anleitung

Diese Benutzeranleitung enthält Informationen, die Sie zur Installation und Konfiguration Ihres mobilen 3G Wireless-Routers benötigen.

#### Die Gestaltung dieser Anleitung

Diese Anleitung enthält die folgenden Abschnitte:

#### Kapitel 1: Produkteinführung

Hier werden die physischen Eigenschaften des ASUS WL-330N beschrieben. Ebenso finden Sie hier Angaben zu den Verpackungsinhalt, die LED-Anzeigen und die empfohlenen Netzwerkeinstellungen.

#### Kapitel 2: Hardware-Installation

Hier erhalten Sie Information zur Installation des ASUS WL-330N.

#### Kapitel 3: Hilfsprogramme

Hier erhalten Sie Informationen zur Konfiguration des ASUS WL-330N mittels der auf der Support-CD verfügbaren Hilfsprogramme.

#### Kapitel 4: Konfiguration

Hier erhalten Sie Anweisungen zur Konfiguration des ASUS WL-330N über die grafische Web-Benutzerschnittstelle.

#### Kapitel 5: Benutzen des Gerätes

Hier erhalten Sie Anweisungen zur Benutzung des ASUS WL-330N in verschiedenen Netzwerkeinstellungen.

#### • Anhang: Fehlerbehandlung

Der Anhang enthält eine Anleitung zur Behebung bekannter Probleme, auf die Sie während der Benutzung des ÄSUS WL-330N stoßen können.

#### Anmerkungen zu diesem Handbuch

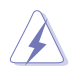

WARNUNG: Information, um bei der Fertigstellung der Aufgabe Verletzungen zu vermeiden.

ACHTUNG: Information, um bei der Fertigstellung der Aufgabe Beschädigungen der Komponenten zu vermeiden.

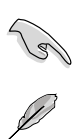

WICHTIG: Anweisungen denen Sie folgen MÜSSEN, um eine Aufgabe fertigzustellen.

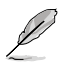

HINWEIS: Tipps und zusätzliche Informationen die zur erfolgreichen Fertigstellung einer Aufgabe führen.

#### **ASUS-Kontaktinformation**

#### ASUSTeK COMPUTER INC. (Asien-Pazifik)

| Adresse  |
|----------|
| Telefon  |
| Fax      |
| E-Mail   |
| Webseite |

15 Li-Te Road, Beitou, Taipei 11259 +886-2-2894-3447 +886-2-2890-7798 info@asus.com.tw www.asus.com.tw

#### Technische Unterstützung

| Telefon        | +86-21-38429911  |
|----------------|------------------|
| Online-Support | support.asus.com |

#### ASUS COMPUTER INTERNATIONAL (Amerika)

| Adresse   | 800 Corporate Way, Fremont, CA 94539, USA |
|-----------|-------------------------------------------|
| Telephone | +1-510-739-3777                           |
| Fax       | +1-510-608-4555                           |
| Email     | tmd1@asus.com                             |
| Webseite  | usa.asus.com                              |
|           |                                           |

#### Technische Unterstützung

| Telefon        | +1-812-282-2787  |
|----------------|------------------|
| Support-Fax    | +1-812-284-0883  |
| Online-Support | support.asus.com |

#### ASUS COMPUTER GmbH (Deutschland & Österreich)

| Adresse        | Harkort Str. 21-23, 40880 Ratingen, Germany |
|----------------|---------------------------------------------|
| Telefon        | +49-1805-010923*                            |
| Fax            | +49-2102-959911                             |
| Webseite       | www.asus.de                                 |
| Online-Kontakt | www.asus.de/sales                           |
|                |                                             |

#### Technische Unterstützung

| +49-1805-010923  |
|------------------|
| +49-1805-010920' |
| +49-2102-9599-11 |
| support.asus.com |
|                  |

\* 0,14 Euro/Minute aus dem dt. Festnetz, Mobilfunk max. 0.42 Euro/Minute.

# Kapitel 1

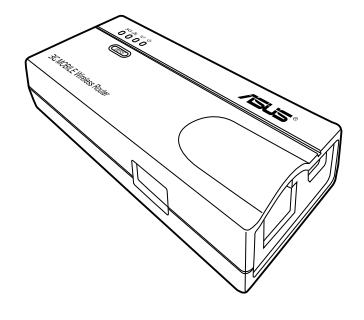

Dieses Kapitel beschreibt die physischen Eigenschaften des mobilen ASUS WL-330N. Dieser Teil macht Sie auch mit den Verpackungsinhalt, den LED-Anzeigen und den empfohlenen Netzwerkeinstellungen vertraut.

#### 1.1 Willkommen!

Vielen Dank, dass Sie sich für den ASUS WL-330N entschieden haben!

Der mobile ASUS Wireless Router ist ein kompakter und leicht zu benutzender Router und kombiniert Access Point (AP), Router, universeller Repeater, Netzwerkadapter und Hotspot (WiFi-Kontofreigabe) in einer Funktion.

Mit den IEEE 802.11g-Standard für Wireless LAN ist der ASUS WL-330N zu einer Übertragungsgeschwindigkeit von bis zu 150Mbps fähig. Dieser Router ist mit dem älteren IEEE 802.11g-Standard kompatibel und erlaubt somit eine nahtlose Verknüpfung der beiden WLAN-Standards.

Der mobile ASUS WL-330N unterstützt auch mehrere Wireless-Netzwerkkonfigurationen, eingeschlossen AP-, Infrastruktur- und Ad-Hoc-Modi und gibt Ihnen so die Flexibilität für existierende oder zukünftige Netzwerkkonfigurationen.

Um eine effektive Sicherheit Ihrer Wireless-Kommunikation zu gewährleisten, ist der ASUS WL-330N mit einer 64-Bit/128-Bit Wired Equivalent Privacy (WEP) -Verschlüsselung und Wi-Fi Protected Access (WPA) -Funktionen ausgestattet.

#### 1.2 Verpackungsinhalt

Überprüfen Sie die Verpackung Ihres ASUS WL-330N auf den folgenden Inhalt. Sollte ein Teil fehlen oder beschädigt sein, wenden Sie sich bitte umgehend an Ihren Händler.

- ASUS WL-330N
- ✓ Universalnetzteil (100V 240V)
- Micro USB-Stromversorgungskabel (DC-in)
- RJ45-Kabel
- Support-CD (Handbuch, Hilfsprogramme, GPL)
- Schnellstartanleitung

#### 1.3 Funktionen

- Datenübertragungsrate bis zu 150Mbps
- Geschützte Datenübertragung über Wired Equivalent Privacy (WEP) und WiFi Protected Access (WPA) -Verschlüsselung
- · Betriebsreichweite bis zu 40m in Räumen und 310m im Freien
- Dual-Power-Modus (Netzteil oder Micro USB-Stromversorgung)
- Unterstützt im Netzwerkadaptermodus Infrastruktur- und Ad-Hoc-Netzwertarten
- Kompatibel mit Windows<sup>®</sup> 98SE / Me / 2000 / XP / Vista / 7 / Mac

#### 1.3.1 Oberseite

Der mobile ASUS Wireless Router ist mit LED-Anzeigen für Verbindungsstatus, Ethernet, Wireless und Stromversorgung ausgestattet. Beziehen Sie sich auf die folgende Tabelle für Details über diese LED-Anzeigen.

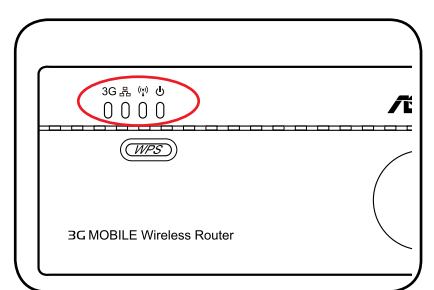

| LED               | Status   | Modus*                  | Beschreibung                                                                         |
|-------------------|----------|-------------------------|--------------------------------------------------------------------------------------|
| Verbin-<br>dungs- | 4.5      | Router/AP               | Ein drahtloser Client hat sich erfolgreich mit WL-330N verbunden.                    |
| status            | An       | EA/URE/HS               | Ein drahtloser Client hat sich erfolgreich mit einer Wi-Fi-Station verbunden.        |
| Ethernet          | An       | Router/AP/EA/URE/<br>HS | Das RJ-45-Kabel ist angeschlossen und WL-330N ist mit einem Kabelnetzwerk verbunden. |
|                   | Blinkend |                         | Datenübertragung                                                                     |
|                   | Aus      |                         | WL-330N ist ausgeschaltet oder nicht mit einem Kabelnetzwerk verbunden.              |

| LED      | Status   | Modus*                  | Beschreibung                                                                                |
|----------|----------|-------------------------|---------------------------------------------------------------------------------------------|
| Wireless | An       | Router/AP/URE/HS        | Zugewiesen                                                                                  |
|          |          | EA                      | Einem AP zugewiesen.                                                                        |
|          | Blinkend | Router/AP/URE/<br>HS/EA | Zuweisung läuft.                                                                            |
| Strom    | An       | Router/AP/EA/URE/<br>HS | WL-330N ist eingeschaltet und bereit.                                                       |
|          | Blinkend | Router/AP/EA/URE/<br>HS | WL-330N befindet sich im "Zurücksetzen<br>auf Standardwerte"- oder im "Rettungs"-<br>Modus. |
|          |          | WPS-Einstellung         | WPS-Einstellung wird ausgeführt.                                                            |
|          | Aus      | Router/AP/EA/URE/<br>HS | Das Gerät ist ausgeschaltet                                                                 |

\* Modi: AP: Access Point-Modus EA: Netzwerkadaptermodus URE: Universal Repeater-Modus HS: Hotspot (WiFi Kontofreigabe)-Modus

#### 1.3.2 Unterseite

**Reset-Taste**: Drücken Sie mit einem Stift oder einer Büroklammer für fünf Sekunden oder bis die Strom-LED mit blinken beginnt auf diese Taste.

#### Lüftungsöffnungen: Diese

Öffnungen sorgen für die Kühlung des Gerätes.

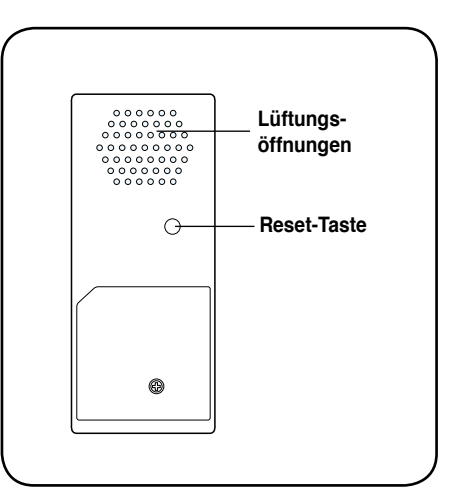

#### 1.3.3 Anschlüsse

Ethernet-Anschluss: Hier können Sie das mitgelieferte RJ-45-Kabel anschließen.

Micro USB-Anschluss (DC-in): Hier können Sie das Netzteil oder das Micro USB-Kabel anschließen.

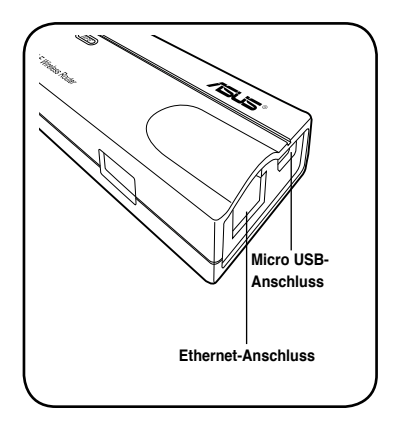

#### 1.4 Empfohlene Netzwerkeinstellungen

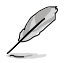

Mit dem WPS-Assistenten können Sie nur WPA2-Personal, WPA-Personal oder Open System (Offenes System) einstellen. Sie können unter **Advanced Settings (Erweiterte Einstellungen)** die Einstellungen für Shared Key (Gemeinsamer Schlüssel) und Advanced Security (Erweiterte Sicherheit) vervollständigen.

ASUS WL-330N kann in einen dieser Modi konfiguriert werden:

1. Router-Modus

- 4. Repeater-Modus
- 2. Access Point (AP)-Modus
- 5. Hotspot (WiFi-Kontofreigabe)-Modus
- 3. Netzwerkadaptermodus

#### 1.4.1 Router-Modus

Im Router-Modus verbindet sich der ASUS WL-330N über ein ADSL- oder Kabelmodem mit dem Internet und in Ihrer Netzwerkumgebung verwenden mehrere Benutzer die gleiche IP zum ISP.

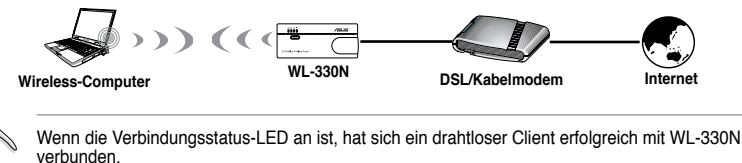

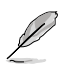

Im Router-Modus wird der Ethernet-Anschluss zum WAN-Anschluss.

#### 1.4.2 Access Point (AP)-Modus

Im Access Point (AP) -Modus verbindet der WL-330N WLAN-fähige Computer und/oder -Geräte mit einen Kabel- oder Drahtlosnetzwerk.

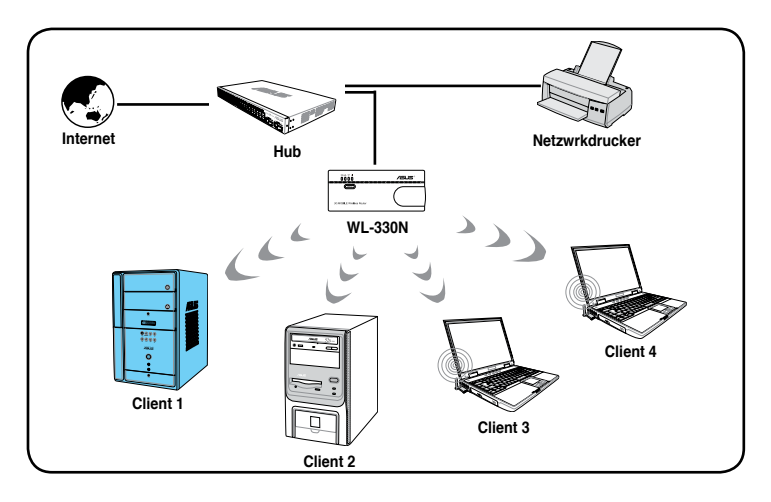

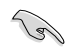

Wenn die Verbindungsstatus-LED an ist, hat sich ein drahtloser Client erfolgreich mit WL-330N verbunden.

#### 1.4.3 Netzwerkadaptermodus

Im **Netzwerkadaptermodus (Ethernet Adapter Modus)** können Sie jedes Netzwerkgerät zu einer Wireless-Verbindung befähigen.

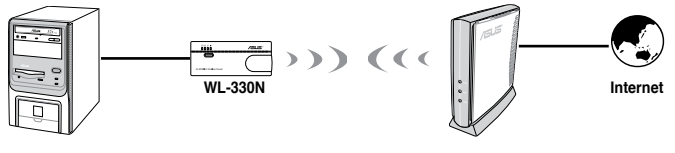

Ja .

Wenn die Verbindungsstatus-LED an ist, hat sich ein drahtloser Client erfolgreich mit WL-330N verbunden.

#### 1.4.4 Repeater-Modus

Im Repeater-Modus können Sie den WL-330N dazu benutzen sich mit den Root-Router zu Hause zu verbinden und Ihre Wireless-Abdeckung zu erweitern.

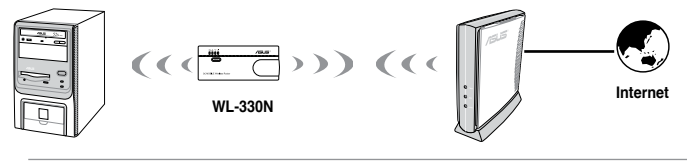

Wenn die Verbindungsstatus-LED an ist, hat sich ein drahtloser Client erfolgreich mit WL-330N verbunden.

#### 1.4.5 Hotspot (WiFi Kontofreigabe)-Modus

Im Hotspot (WiFi Kontofreigabe)-Modus verbindet der WL-330N Front-End-Basisstationen drahtlos und bezieht die WAN-IP für die Internetverbindung. Es wird ein Wireless-Signal zur Verfügung gestellt.

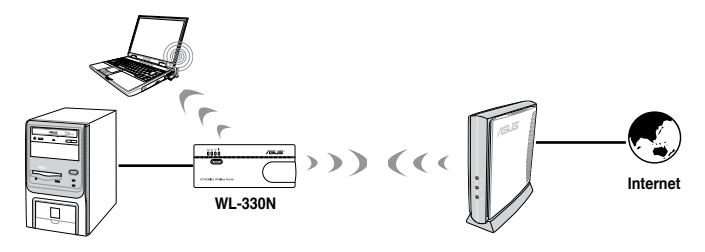

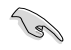

Wenn die Verbindungsstatus-LED an ist, hat sich ein drahtloser Client erfolgreich mit WL-330N verbunden.

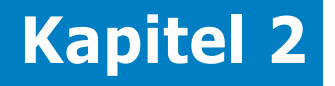

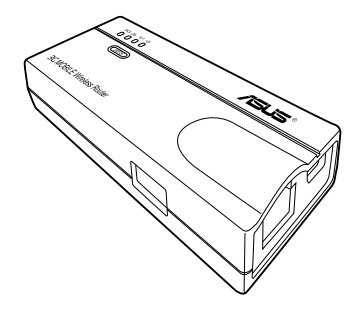

Dieses Kaptitel stellt Ihnen Informationen zur Verfügung, wie Sie den ASUS WL-330N installieren können.

#### 2.1 Systemanforderungen

Bevor Sie den ASUS WL-330N installieren, vergewissern Sie sich, dass Ihr System/Netzwerk die folgenden Anforderungen erfüllt:

- Ein Ethernet-RJ-45-Port (10Base-T/100Base-T)
- · Mindestens ein IEEE 802.11b/g/n-Gerät mit Wireless-Fähigkeit
- Installiertes TCP/IP und einen Web-Browser

#### 2.2 Geräteinstallation

Folgen Sie den Anweisungen, um den ASUS WL-330N zu installieren.

- 1. Installieren Sie die Gerätehilfsprogramme von der Support-CD.
- 2. Verbinden Sie das Gerät mit Ihren Computer, Netzwerkhub, Switch oder Router.

#### 2.2.1 Bevor Sie beginnen

Beachten Sie die folgenden Hinweise, bevor Sie den ASUS WL-330N installieren.

- Die Länge des Netzwerkkabels, über welches das Gerät mit dem Netzwerk (Hub, DSL/Kabelmodem, Router, usw.) verbunden ist, darf nicht länger als 100 Meter sein.
- Stellen Sie das Gerät auf einer ebenen, stabilen Oberfläche und so hoch wie möglich auf.
- Vermeiden Sie metallische Hindernisse und direkte Sonneneinstrahlung.
- Halten Sie das Gerät von Transformatoren, elektrischen Motoren, fluoreszierenden Lichtern, Mikrowellenöfen oder anderen elektrischen Geräten fern, um Signalverluste zu vermeiden.
- Installieren Sie das Gerät an eine zentralen Punkt, um eine ideale Abdeckung für alle mobilen Wi-Fi-Geräte zu gewährleisten.
- Installieren Sie das Gerät im einen Abstand von mindestens 20cm zu Personen, um zu gewährleisten, dass die Funkstrahlungsbelastungsrichtlinien der FCC eingehalten werden.

#### 2.2.2 Installieren des Gerätes

- 1. Stecken Sie ein Ende des Netzwerkkabels (RJ-45) in den Ethernet-Port des WL-330N.
- 2. Stecken Sie das andere Ende des Netzwerkkabels in Ihren Computer.
- 3. Folgen Sie einer der folgenden Vorgehensweisen:

Entweder verbinden Sie das Netzteil mit der Gleichstromeingangsbuchse des WL-330N und einer Netzsteckdose (A).

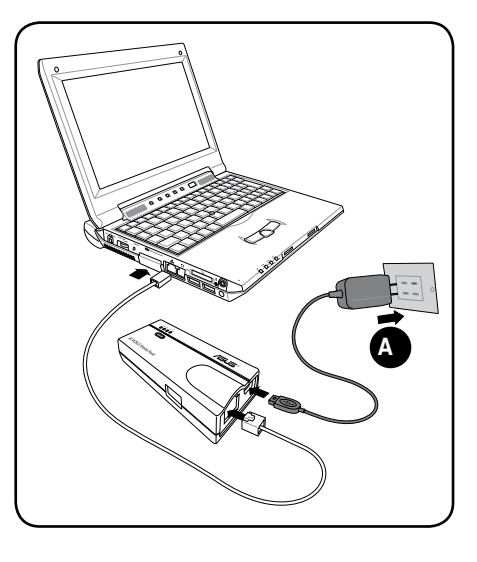

Verbinden Sie das USB-Stromversorgungskabel mit der Gleichstromeingangsbuchse des WL-330N und einen freien USB-Port an Ihren Computer (B).

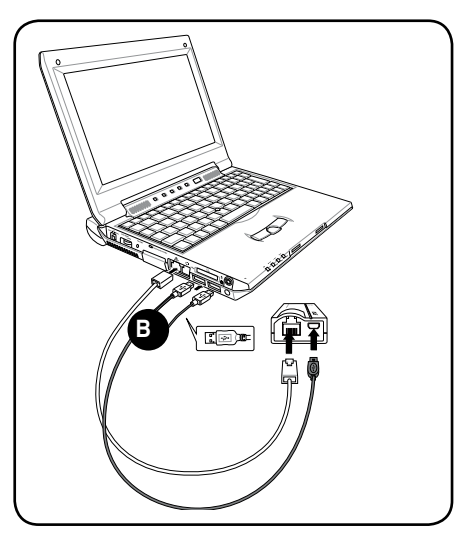

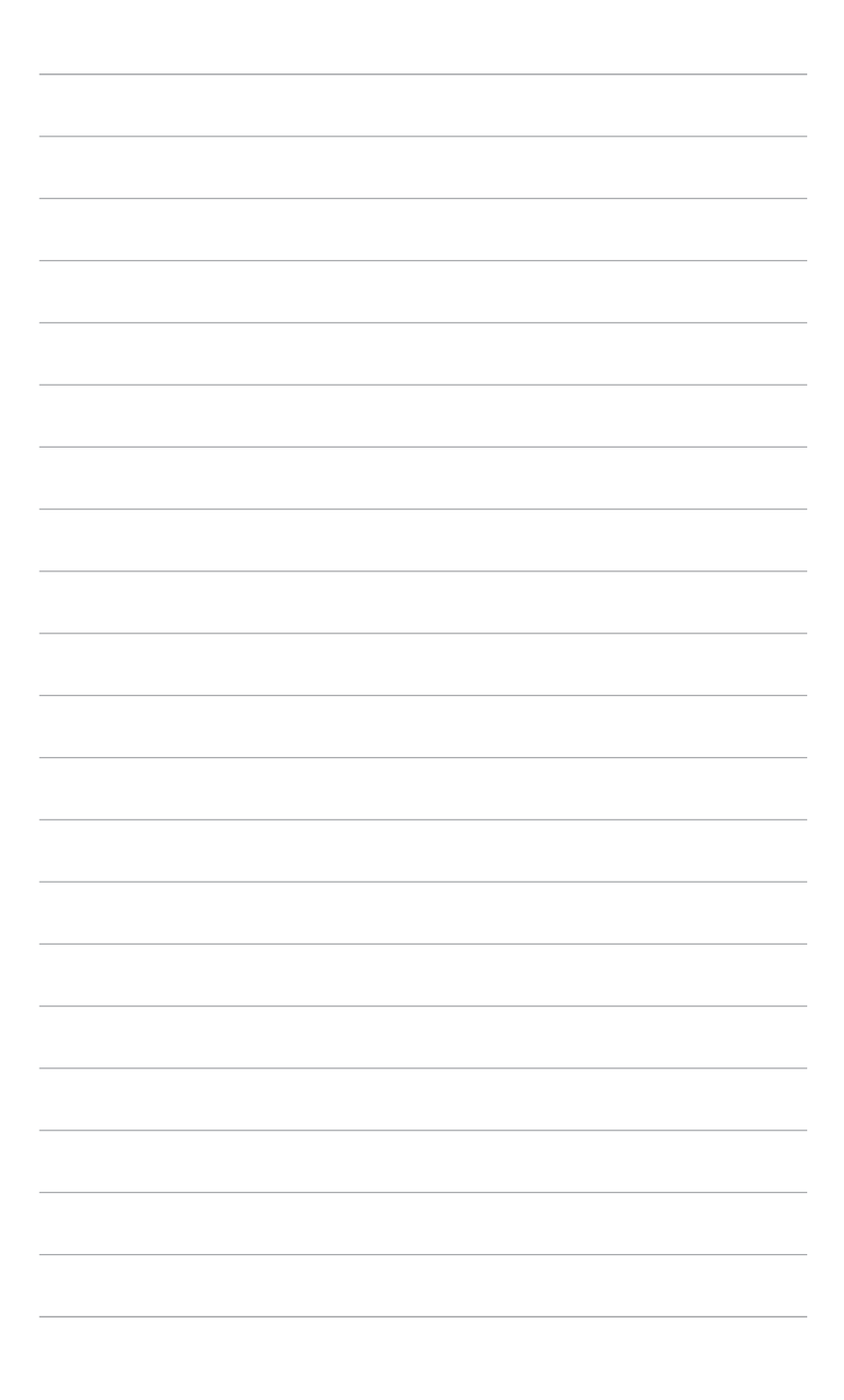

# Kapitel 3

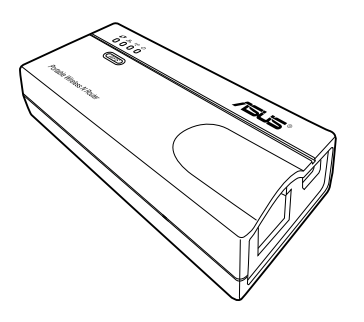

Dieses Kapitel stellt Ihnen Informationen zur Verfügung, wie Sie den mobilen ASUS Wireless-Router mit den Hilfsprogrammen der Support-CD konfigurieren können.

# m m מ 0

#### 3.1 Installieren der Hilfsprogramme

Die Support-CD enthält die Hilfsprogramme zur Konfiguration des mobilen ASUS Wireless-Routers. Um die ASUS WLAN-Hilfsprogramme in Microsoft® Windows zu installieren, legen Sie die Support-CD in das optische Laufwerk. Wenn Autorun deaktiviert ist, führen Sie die Datei setup.exe im Hauptverzeichnis der CD aus.

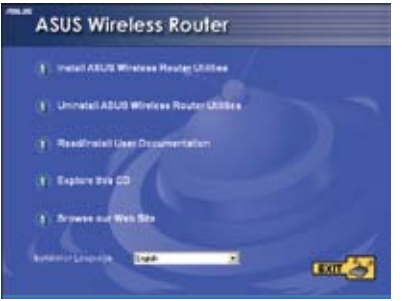

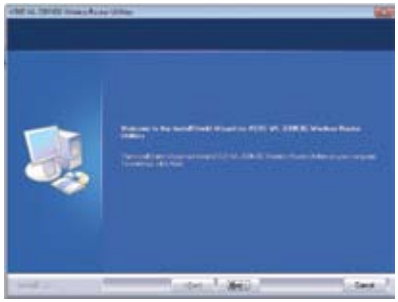

#### (1) Klicken Sie auf **Install...** Utilities.

(2) Klicken Sie auf Next.

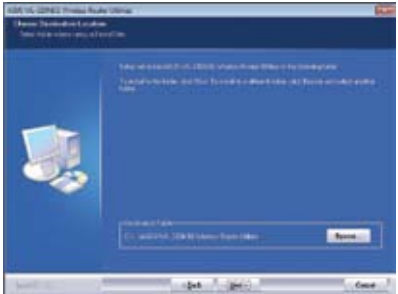

(3) Klicken Sie auf **Next**, um den Standardsepeicherordner zu akzeptieren oder auf **Browse**, um einen anderen ordner zu wählen.

(5) Klicken Sie auf **Finish**, wenn die Installation abgeschlossen ist.

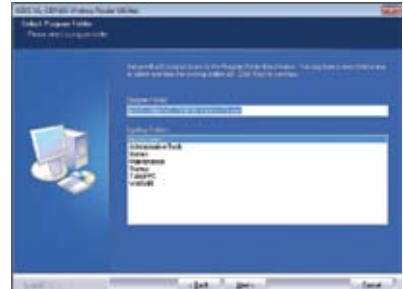

(4) Klicken Sie auf **Next**, um den Standardordner zu akzeptieren oder geben Sie ein en anderen Namen ein.

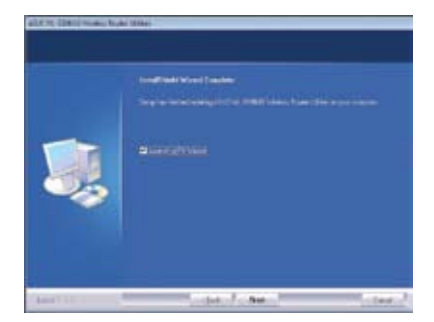

#### 3.1.1 Starten der Hilfsprogramme

Klicken Sie auf dem Windows-Bildschirm auf Start > Alle Programme > ASUS Utility, um die Hilfsprogramme zu starten.

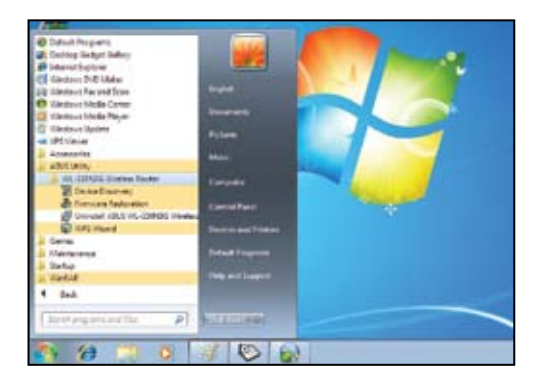

#### Gerätesuche

Device Discovery (Gerätesuche) ist ein ASUS WLAN-Hilfsprogramm zum erkennen eines ASUS-Gerätes und ermöglicht Ihnen dessen Konfiguration.

So starten Sie das Device Discovery-Hilfsprogramm: Start > Alle Programme > ASUS Utility > WL-330N Wireless Router > Device Discovery.

| Device    | SSID        | IP Address  | Subnet Mask   | Printer |  |
|-----------|-------------|-------------|---------------|---------|--|
| WL-330N3G | ASUSInitial | 192.168.1.1 | 255.255.255.0 |         |  |
|           |             |             |               |         |  |
|           |             |             |               |         |  |
|           |             |             |               |         |  |
|           |             |             |               |         |  |
| 4         |             | 111         |               |         |  |
| < [       |             | m           |               |         |  |

#### Firmware-Wiederherstellung

DIE Firmware-Wiederherstellung wird an einen ASUS WL-330N angewendet, bei dem die Firmware-Aktualisierung fehlgeschlagen ist. Die Firmware wird nach Ihren Vorgaben wieder hochgeladen. Der Vorgang dauert ca. drei bis vier Minuten.

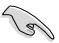

Starten Sie den Rettungsmodus, bevor Sie dieses Programm verwenden.

#### So starten Sie den Rettungsmodus und die Verwendung des Firmware-Wiedergherstellungsprogramms:

- 1. Trennen Sie den WL-330N von der Stromversorgung.
- Halten Sie die Reset-Taste an der Rückseite gedrückt und stecken Sie das Stromversorgungskabel gleichzeitig wieder ein. Lassen Sie die Reset-Taste wieder los, wenn die LED an der Vorderseite langsam blinkt, um anzuzeigen, dass sich der WL-330N im Rettungsmodus befindet.
- 3. Verwenden Sie die folgenden Daten, um Ihre TCP/IP-Einstellungen zu konfigurieren:

IP-Adresse: 192.168.1.x

Subnetzmaske: 255.255.255.0

 Klicken Sie auf Ihren Computer auf Start > Alle Programme > ASUS Utility > WL-330N Wireless Router > Firmware-Wiederherstellung.

| jlename:         |                               | 1     | Browse |
|------------------|-------------------------------|-------|--------|
| Status           |                               |       |        |
| Attor location t | he firmume file, eliek I te   |       |        |
| Aller localing i | ne innware me, click op       | 080.  |        |
| Allenocoling     | пе штичаге ше, сиск ор        | loed. |        |
| Aller localing i | ne infriwere me, cick op      | 000.  |        |
|                  | ne infinitione line, click Op | 000   |        |

# Kapitel 4

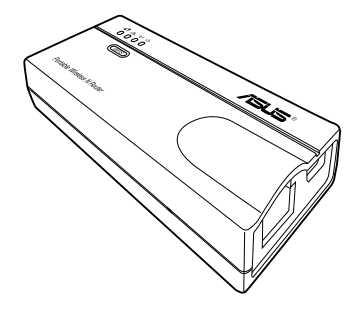

In diesen Kapitel erfahren Sie, wie Sie den mobilen ASUS Wireless-Router über den Web-Konfigurationsmanager (Web-GUI - grafische Web-Benutzerschnittstelle) konfigurieren können.

# Konfiguration

#### 4.1 Übersicht

Die Web-GUI ist ein webbasierendes Hilfsprogramm zur Konfiguration des mobilen ASUS Wireless-Routers über den Web-Browser auf Ihren Computer.

#### 4.1.1 Konfigurieren der TCP/IP-Einstellungen

Standardmäßig ist die IP-Adresse Ihres mobilen ASUS Wireless-Routers **192.168.1.1** und die Subnetz-Maske **255.255.255.0**. Um auf das Konfigurationsprogramm zugreifen zu können weisen Sie den Netzwerkadapter, mit dem der mobile ASUS Wireless-Router verbunden ist eine andere IP-Adresse zu.

So konfigurieren Sie die TCP/IP-Einstellungen des Netzwerkadapters:

 Rechtsklicken Sie auf den Windows®-Bildschirm auf My Network Places (Netzwerkumgebung) und wählen Sie im Popup-Menü Properties (Eigenschaften). Es erscheint ein Fenster Network and Dialup Connections (Netzwerk und Wählverbindungen).

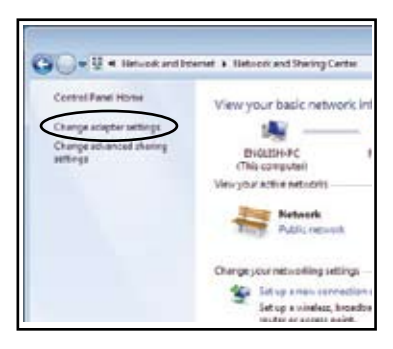

 Rechtsklicken Sie auf den Netzwerkadapter, der vom mobilen ASUS Wireless-Router benutzt wird und wählen Sie im Popup-Menü Properties (Eigenschaften). Es erscheint das Fenster Local Area Connection Properties (Eigenschaften von Local Area Connection).

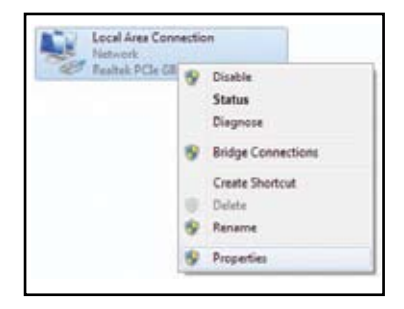

 Doppelklicken Sie auf Internet Protocol (TCP/IP), um das Fenster Internet Protocol (TCP/IP) Properties zu öffnen.

| <ul> <li>Local Ana Connecti</li> </ul>                                                                                                    | ion Properties                                                                                                    |                                                    |
|----------------------------------------------------------------------------------------------------|----------------------------------------------------------------------------------------------------|----------------------------------------------------|
| Networking                                                                                                    |                                                                                                    |                                                    |
| Connect using:                                                                                                    |                                                                                                    |                                                    |
| Pestak PCie G                                                                                                    | BE Family Controller                                                                                                    |                                                    |
| The correction uses                                                                                                    | hefolowing terms                                                                                                    | Configure                                          |
| Clean for Mo<br>Cost for Mo<br>Cost Facket<br>Cost Facket<br>Cost | cadt Networks<br>Scheduler<br>er Sheinig for Morosoft<br>ISSEX SPR Protocol D<br>col Version 5 (TCP:1P<br>pology Discovery Net<br>pology Discovery Net | Networks<br>Hver<br>(2)<br>per LO Driver<br>sonder |
| insal                                                                                                    | United                                                                                                    | Propeties                                          |
| Description<br>Transmission Contra                                                                                                    | i Potoodi Internet Pot                                                                                                    | tocol. The default                                 |

4. Markieren Sie IP-Adresse automatisch beziehen und DNS-Server-Adresse automaisch beziehen, damit Ihr Computer die IP-Adresse vom DHCP-Serer und den DNS-Server erhält

| erensi              | Alteriate Confin ration                                                                            |                                                            |
|---------------------|----------------------------------------------------------------------------------------------------|------------------------------------------------------------|
| this cap<br>for the | pet P settings assigned automatic<br>solity. Otherwise, you need to ask<br>appropriate P settings. | als if your network autports<br>your network administrator |
| 0 Q                 | ten er IF aldres autonaticels.<br>e the following IP address:                                      |                                                            |
| 2.0                 | these.                                                                                             |                                                            |
| 3,01                | er nak:                                                                                            |                                                            |
| 24                  | A server 1                                                                                         |                                                            |
| 0.0                 | dain DAS server address automatic                                                                  | sty                                                        |
| 0.0                 | g the following DNS server accherge                                                                | ec.                                                        |
| 200                 | - edition - en                                                                                     |                                                            |
| 10++                | rula DAS amone                                                                                     |                                                            |
| 134                 | alphales settings open wort                                                                        | Adgened                                                    |
|                     |                                                                                                    |                                                            |

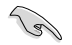

Das Ändern der TCP/IP-Einstellungen kann einen Systemneustart erfordern. Schalten Sie den sofort nach dem Neustart zum WL-330N.

#### 4.1.2 Starten der Web-GUI

So starten Sie die Web-GUI:

1. Geben Sie in Ihren Browser **192.168.1.1** ein. Es erscheint der Anmeldebildschirm.

| findows Security                                                        |                                                                                     |
|-------------------------------------------------------------------------|-------------------------------------------------------------------------------------|
| The server 192.168.1.1 at Wi                                            | L-330N requires a username and password.                                            |
| Warning: This server is requisent in an insecure manner<br>connection). | esting that your username and password be<br>(basic authentication without a secure |
| admin<br>admin<br>Remen                                                 | nber my credentials                                                                 |
|                                                                         | OK Cancel                                                                           |

2. Benutzen Sie als Benutzername und Passwort **admin**. Es wird nun der Einstellungsassistent angezeigt.

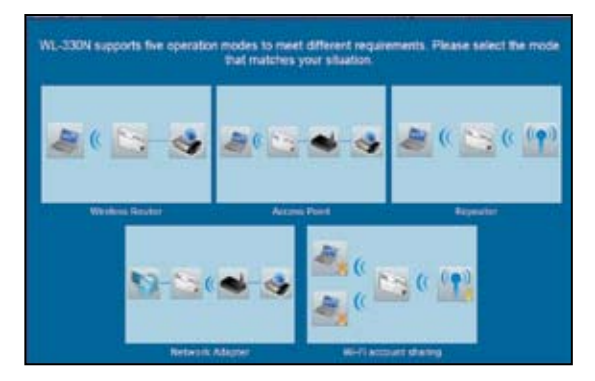

Der Einstellungsassistent zeigt Ihnen sechs (6) Betriebsmodi die Sie über die Web-GUI konfigurieren können. Klicken Sie auf einen der Modi, um die entsprechende Seite zu öffnen. Beziehen Sie sich auf **4.2 Betriebsmodi** für mehr Details.

#### 4.2 Betriebsmodi

Der ASUS WL-330N wurde für wahlweise fünf Betriebsmodi entwickelt:Router, Access Point (AP), Ethernet Adapter, Repeater, Hotspot.

#### 4.2.1 Gateway-Modus

Im Gateway-Modus verbindet sich der ASUS WL-330N über ein DSL/Kabelmodem mit dem Internet und in Ihren Netzwerk haben mehrere Benutzer über die gleiche IP-Adresse zugriff auf den ISP.

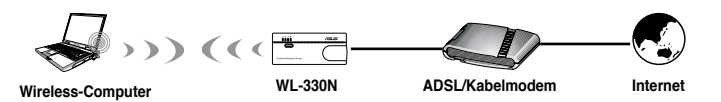

Im Router-Modus:

- NAT ist aktiviert;
- · WAN ist über PPPoE, DHCP-Client oder statische IP erlaubt und
- UPnP- und DDNS-Funktionen, welche f
  ür Heimbenutzer hilfreich sind, werden unterst
  ützt.

So konfigurieren Sie den ASUS WL-330N im Router-Modus:

1. Klicken Sie auf den Tab Router, um die Seite Router zu öffnen.

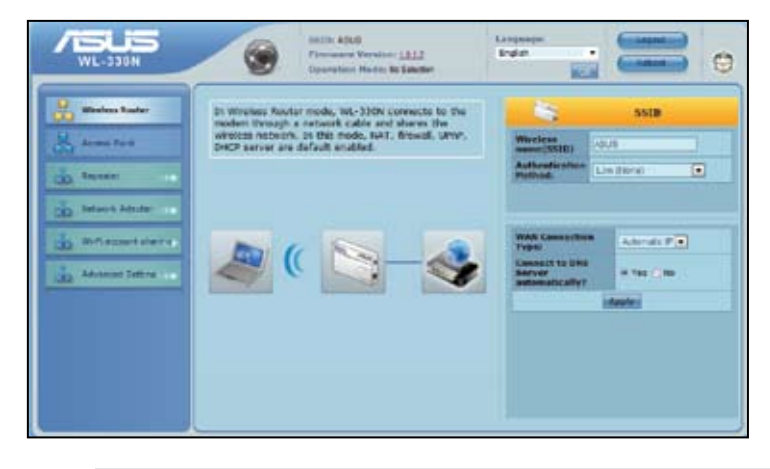

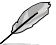

Deaktivieren Sie Ihre PC-Proxy-Einstellungen, wenn Sie die Web-GUI benutzen. Vergewissern Sie sich, dass sich der WL-330N und Ihr PC im gleichen Subnetz befinden. Überprüfen Sie die Internet-Protokolleinstellungen (TCP/IP) Ihrer LAN-Verbindung.

- Legen Sie eine SSID (Service Set Identifier) fest, welche als einmaliger Bezeichner an alle Pakete angehängt wird, die über das WLAN übertragen werden.
- 3. Wählen Sie eine Sicherheitsstufe, um die Verschlüsselungsmethoden zu aktivieren:

Niedrig (offenes System) Mittel (WEP-64Bit) Mittel (WEP-128Bit) Hoch (WPA2-PSK)

4. Klicken Sie auf Apply, um die Konfiguration zu speichern.

Ja.

Nach dem Einrichten des ASUS WL-330N im Router-Modus müssen Sie den LAN-Port des WL-330N mit einen DSL-Modem und Ihren Computer mit dem WL-330N via drahtloser Verbindung verbinden

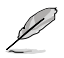

Sie können die erweiterten Funktionen einstellen. Beziehen Sie sich auf den Abschnitt **4.3 Erweiterte Einstellung** für mehr Details.

#### 4.2.2 Access Point (AP) - Modus

Im Access Point (AP) -Modus können Sie den Ethernet-Port und Ihre Wireless-Geräte im gleichen lokalen Netzwerk (LAN) verbinden.

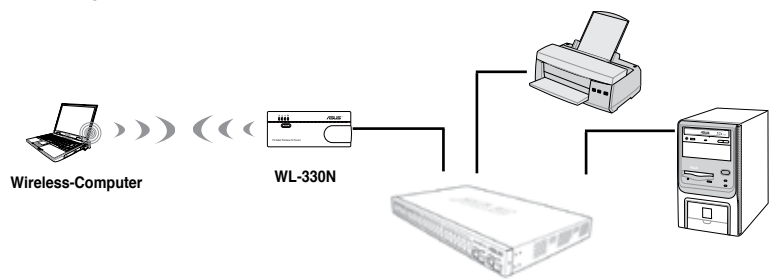

So konfigurieren Sie den ASUS WL-330N im Access Point/AP-Modus:

1. Klicken Sie auf den Tab **Access Point**, um die Seite Access Point (AP) zu öffnen.

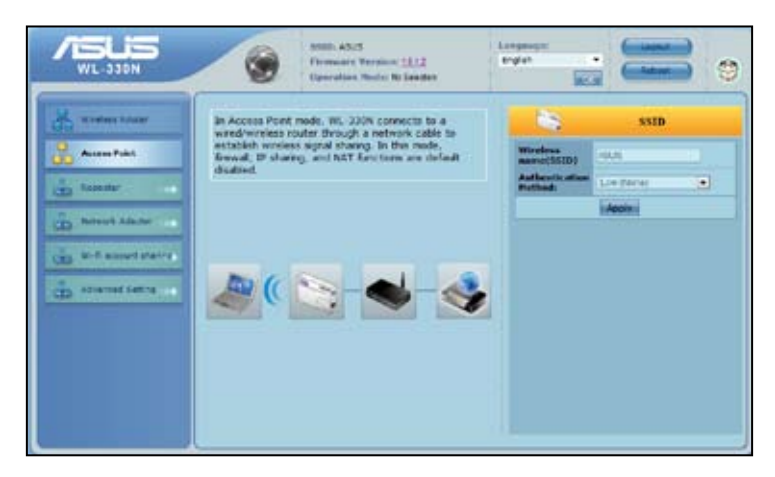

- Legen Sie eine SSID (Service Set Identifier) fest, welche als einmaliger Bezeichner an alle Pakete angehängt wird, die über das WLAN übertragen werden.
- 3. Wählen Sie eine Sicherheitsstufe, um die Verschlüsselungsmethoden zu aktivieren:

Low (offenes System) Mittel (WEP-64Bit) Mittel (WEP-128Bit) High (WPA2-PSK)

4. Klicken Sie auf Apply, um die Konfiguration zu speichern.

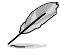

- Sie können die erweiterten Funktionen einstellen. Beziehen Sie sich auf den Abschnitt 4.3 Erweiterte Einstellung für mehr Details.
- Verwenden Sie die ASUS-Gerätesuche, um nach dem WL-330N zu suchen. Für mehr Details beziehen Sie sich auf Abschnitt 3.1.1 Starten der Hilfsprogramme.

#### 4.2.3 Repeater-Modus

Im **Repeater-Modus** erweitert der ASUS WL-330N Ihre Wireless-Netzwerkabdeckung.

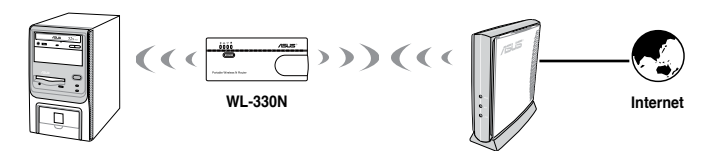

So konfigurieren Sie den ASUS WL-330N im Repeater-Modus:

1. Klicken Sie auf den Tab Repeater, um die Seite Repeater zu öffnen.

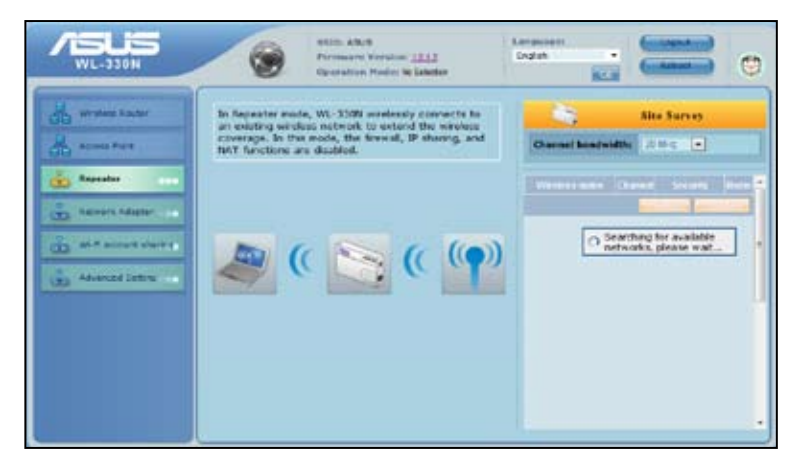

- 2. Wählen Sie aus der Liste der Suchergebnisse für verfügbare Geräte das Gerät aus, mit dem Sie sich verbinden wollen.
- 3. Klicken Sie auf Connect.
  - Für mehr Details über die Einrichtung der erweiterten Funktionen beziehen Sie sich auf den Abschnitt 4.3. Erweiterte Einstellungen.
  - Verwenden Sie die ASUS-Gerätesuche, um nach dem WL-330N zu suchen. Für mehr Details beziehen Sie sich auf Abschnitt 3.1.1 Starten der Hilfsprogramme.
  - Sie können auch alle Einstellungen auf dei Werkseinstellungen manuell zur
    ücksetzen, indem Sie die "Reset"-Taste am ASUS WL-330N dr
    ücken, w
    ährend das Ger
    ät eingeschaltet ist.

#### 4.2.4 Ethernet Adapter-Modus

Im **Ethernet Adapter-Modus** können Sie jedes Ethernet-fähige Gerät für Wireless befähigen.

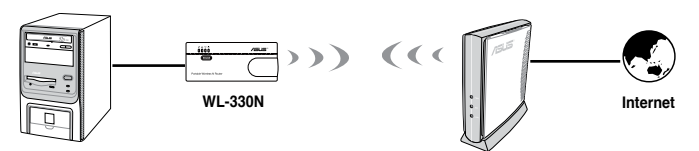

So konfigurieren Sie den ASUS WL-330N im Ethernet Adapter-Modus:

1. Klicken Sie auf den Tab Adapter, um die Seite Adapter zu öffnen.

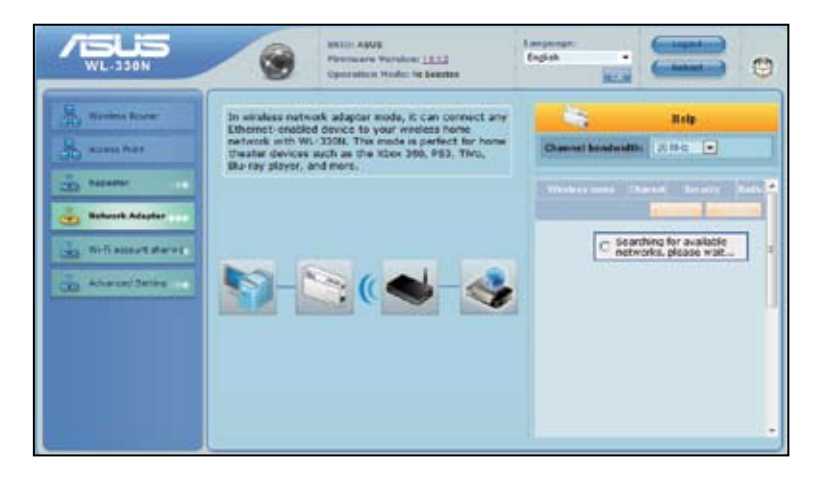

- 2. Wählen Sie aus der Liste der Suchergebnisse für verfügbare Geräte das Gerät aus, mit dem Sie sich verbinden wollen.
- 3. Klicken Sie auf **Connect**.

#### 4.2.5 Hotspot-Modus (WiFi Account Sharing)

Im Hotspot-Modus ermöglicht der WL-330N WiFi-Geräten die gleiche Internetverbindung zu benutzen.

Bevor Sie diesen Modus benutzen, vergewissern Sie sich, dass Sie bei einen WiFi-Dienstanbieter für Ihren WL-330N ein WiFi-Hotspot-Konto angemeldet haben. Andere WiFi-Geräte können dann über den WL-330N auf das Internet zugreifen.

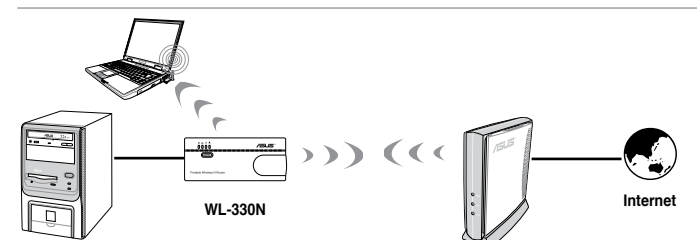

So konfigurieren Sie den ASUS WL-330N im Hotspot-Modus:

1. Klicken Sie auf den Tab Hotspot, um die Seite Hotspot zu öffnen.

| /ISUS<br>WL-330H | Sector ABLS<br>Foremann Morellon (11.1)<br>Operations Hades in Sector                                                                                                    | Income Content       |
|------------------|----------------------------------------------------------------------------------------------------|----------------------|
| CO Advand Seller | In Hotspot (Wi-Fi Account sharing) mode, Wi-320W<br>connects to a winkee hoteout that requires<br>antherastical payment (e.g. Hote). Asport, and<br>Ceffee sing HTH works). With only one payment,<br>you can shore writes signal to all other will<br>device. Forther each to additional intermet<br>Connections are sared. | SSED and Size Sorvey |

- 2. Legen Sie eine SSID (Service Set Identifier) fest, welche als einmaliger Bezeichner an alle Pakete angehängt wird, die über das WLAN übertragen werden.
- 3. Wählen Sie eine Sicherheitsstufe, um die Verschlüsselungsmethoden zu aktivieren.
- 4. Wählen Sie aus der Liste der Suchergebnisse für verfügbare Geräte das Gerät aus, mit dem Sie sich verbinden wollen.
- 5. Klicken Sie auf **Connect**.

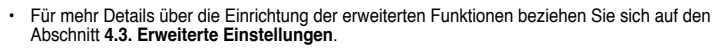

- Die DUT-IP Adresse ändert sich auf 192.168.220.1.
- Sie können auch alle Einstellungen auf dei Werkseinstellungen manuell zur
  ücksetzen, indem Sie die "Reset"-Taste am ASUS WL-330N dr
  ücken, w
  ährend das Ger
  ät eingeschaltet ist.

#### 4.3 Erweiterte Einstellungen

Wenn Sie von einen beliebigen Modus aus auf den Link **Advance Setting** klicken, wird das folgende Fenster angezeigt.

|                         | B                                                                                  |                                                                 |                                                                                                    | No market                                                                                      |
|-------------------------|------------------------------------------------------------------------------------|-----------------------------------------------------------------|----------------------------------------------------------------------------------------------------|------------------------------------------------------------------------------------------------|
| S mineres hauter        | Wittins                                                                            | LAN                                                             | WAR                                                                                                    | firmal                                                                                         |
| Access Prover           | Certifyzer your wreless<br>contection, security, and<br>other adjusted parameters. | Configure UNL Break and<br>Focke settings.                      | Configure the Different<br>connection, QoS, and Server<br>setting                                                          | Configure the formed and<br>hiter mechanisms to preloc<br>your network.                        |
| D senare Manar          | <ul> <li>Investigation</li> <li>Methods (MC The Schwarzell)</li> </ul>             | • LAN IP<br>• Di-C7. Server<br>• Rocky                          | <ul> <li>Internet Convertion</li> <li>Part Traper</li> <li>Value Server</li> <li>Det Convertion</li> <li>Elevel</li> </ul> | <ul> <li>Destroit</li> <li>URL Titler</li> <li>MAT Floor</li> <li>MAR IN WARE Floor</li> </ul> |
| No. of Concession, Name | Administration                                                                     | System Log                                                      |                                                                                                    |                                                                                                |
| D Advant Secret         | Configure the system and opprace the formular of WL 330%.                          | Hundor the status and various system legs.                      |                                                                                                    |                                                                                                |
|                         | • System<br>• Konservergende<br>• Nationalisender<br>Belling                       | General Lig     Strict bases     Windows Lig     rect basesping |                                                                                                    |                                                                                                |

#### 4.3.1 Wireless

Klicken Sie auf ein Element und folgen Sie den Anweisungen, um den ASUS WL-330N einzurichten.

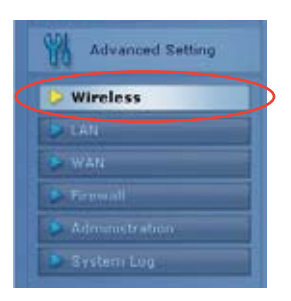

#### Allgemein

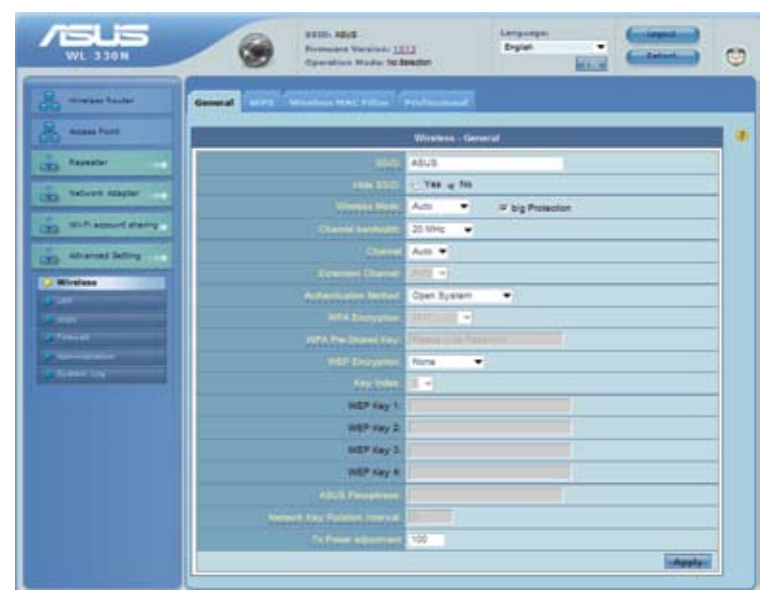

#### <u>SSID</u>

SSID ist eine Zeichenkette aus bis zu 32 ASCII-Zeichen zur Identifizierung, die den ASUS WL-330N von anderen Herstellern unterscheidet. Die SSID wird auch also als "ESSID" oder "Extended Service Set ID" bezeichnet. Sie können die Standard-SSID und Funkkanäle benutzen, es sei denn, Sie installieren mehr als einen ASUS WL-330N in Ihren Bereich. In diesen Fall, müssen Sie unterschiedliche SSIDs und Funkkanäle für jeden ASUS WL-330N benutzen. Alle ASUS Wireless APs/Router und ASUS 802.11g/802.11b WLAN-Client-Adapter müssen die gleiche SSID besitzen, um Wirless-Clients das unterbrechungsfreie Roaming zu gewährleisten. Standardmäßig ist die SSID auf "ASUS" eingestellt.

#### Wireless-Modus

Dieses Feld gibt den 802.11g-Schnittstellenmodus an. Die Auswahl von "Auto" ermöglicht 802.11g-, 802.11b- und 802.11n-Clients sich mit den ASUS WL-330N zu verbinden. Die Auswahl "b/g Mixed" ermöglicht 802.11b/g/n-Clients die Verbindung mit dem WL-330N, allerdings arbeiten 802.11n-Clients nur mit einer Geschwindigkeit von 54Mbps. Die Auswahl "n only" maximiert die Leistung, verbietet aber 802.11b/g-Clients die Verbindung mit dem Gerät. Die Auswahl "b only" ermöglicht nur 802.11b-Clients die Verbindung mit den ASUS WL-330N. Die Auswahl "g only" ermöglicht nur 802.11g-Clients die Verbindung mit den ASUS WL-330N. Die Auswahl "g only" ermöglicht nur 802.11g-Clients die Verbindung mit den ASUS WL-330N. Wenn "b/g Protection" markiert ist, ist der 11g- oder 11b-Traffic-Schutz ist in der Gegenwart von 11b- und 11g-Traffic automatisch aktiviert.

#### <u>Channel</u>

Die 802.11n- 802.11g- und 802.11n-Spezifikationen unterstützen bis zu 14 sich überlappende Kanäle für die drahtlose Kommunikation. Um Interferenzen zu minimieren, konfigurieren Sie jeden ASUS WL-330N als nicht-überlappend; wählen Sie in der Kanalliste Auto, um das System zu befähigen, während des Bootvorgangs einen klaren Kanal als Arbeitskanal auszuwählen.

Basierend auf Ihren Suchergebnissen Ihrer der Standortabfrage vergewissern Sie sich, dass alle ASUS WL-330N, die den gleichen Kanal in engen Frequenzen benutzen, so weit wie möglich voneinander entfernt sind.

#### Authentifikationsmethode

Dieses Feld ermöglicht Ihnen, unterschiedliche Authentifikationsmethoden einzustellen, welche verschiedene Verschlüsselungsschemata bestimmen. Das Verhältnis unter den Authentifikationsmethoden, WPA Encryption, WPA Pre-Shared Key, WEP-Verschlüsselung, Passphrase und WEP Keys wird in der folgenden Tabelle dargestellt. Wen alle Ihre Clients WPA unterstützen, benutzen Sie für eine höhere Sicherheit "WPA-PSK".

| Authentifikations- | WPA/WEP-           | WPA Pre-Shared     | WEP Key 1-4        |
|--------------------|--------------------|--------------------|--------------------|
| methode            | Verschlüsselung    | Key Passphrase     |                    |
| Open System        | None               | Nicht erforderlich | Nicht erforderlich |
|                    | WEP (64 bits)      | 1-64 Zeichen       | 10 hex             |
|                    | WEP (128 bits)     | 1-64 Zeichen       | 26 hex             |
| Shared key         | WEP (64 bits)      | 1-64 Zeichen       | 10 hex             |
|                    | WEP (128 bits)     | 1-64 Zeichen       | 26 hex             |
| WPA-Personal       | TKIP+AES           | 8-63 Zeichen       | Nicht erforderlich |
| WPA2-Personal      | TKIP+AES           | 8-63 Zeichen       | Nicht erforderlich |
| WPA-Auto-Personal  | TKIP/AES/ TKIP+AES | 8-63 Zeichen       | Nicht erforderlich |

#### WPA Encryption

Wenn die "WPA-Personal", "WPA2-Personal" oder "WPA-Auto-Personal"-Authentifikationsmethode benutzt wird, werden TKIP (Temporal Key Integrity Protocol) und AES-Verschlüsselungsschemata angewendet.

#### WPA Pre-Shared Key

Wählen Sie "TKIP" oder "AES" in der WPA-Verschlüsselung. Dieses Feld wird als kennwort benutzt, um den Verschlüsselungsvorgang zu beginnen. Es werden 8-63 Zeichen benötigt.

#### WEP Encryption

Wenn "Open System"- oder "Shared Key"-Authentifikationsmethode ausgewählt ist, wird die WEP-Verschlüsselung angewendet.

Der folgende Abschnitt erklärt Ihnen die niedrigen (64 Bit) und hohen (128 Bit) WEP-Verschlüsselungsschemata:

#### 64-Bit WEP-Verschlüsselung

64-Bit WEP und 40-bit WEP sind die gleichen Verschlüsselungsmethoden und können in einen Wireless-Netzwerk zusammen arbeiten. Diese Stufe der WEP-Verschlüsselung benutzt ein 40-Bit (10 hexadezimale Zeichen) -Verschlüsselungsschema als geheimen Schlüssel, welcher durch den Benutzer festgelegt wird und ein 24-Bit "Initialization Vector" -Schema, welches nicht unter Benutzerkontrolle steht.

Diese beiden Schemata zusammen ergeben ein 64-Bit (40 + 24) Verschlüsselungsschema. Einige Anbieter bezeichnen diese WEP-Stufe als 40-Bit und andere wiederum als 64-Bit. ASUS WLAN-Produkte benutzen die Bezeichnung 64-Bit für diese niedrige Verschlüsselung.

#### 128-bit WE-Verschlüsselung

104-Bit WEP und 128-bit WEP sind die gleichen Verschlüsselungsmethoden und können in einen Wireless-Netzwerk zusammen arbeiten. Diese Stufe der WEP-Verschlüsselung benutzt ein 104-Bit (26 hexadezimale Zeichen) -Verschlüsselungsschema als geheimen Schlüssel, welcher durch den Benutzer festgelegt wird und ein 24-Bit "Initialization Vector" -Schema, welches nicht unter Benutzerkontrolle steht.

Diese beiden Schemata zusammen ergeben ein 128-Bit (104 + 24) Verschlüsselungsschema. Einige Anbieter bezeichnen diese WEP-Stufe als 104-Bit und andere wiederum als 128-Bit. ASUS WLAN-Produkte benutzen die Bezeichnung 128-Bit für diese hohe Verschlüsselung

#### Key Index

Der Standardschlüssel lässt Sie festlegen, welcher der vier Schlüssel für die Übertragung der Daten im WLAN benutzt werden. Solange der ASUS WL-330N oder Wireless-Clients die mit ihn kommunizieren den Schlüssel in der gleichen Position haben, kann jeder dieser Schlüssel ans Standardschlüssel benutzt werden

#### WEP-Schlüssel

Sie können maximal vier WEP-Schlüssel einstellen. Ein WEP-Schlüssel ist entweder 10 oder 26 hexadezimle Zeichen (0-9, a-f und A-F) lang, basierend auf der Auswahl von 64-Bit oder 128-Bit im WEP-Menü. Der ASUS WL-330N AP und ALLE seine Wireless-Clients MÜSSEN mindestens den gleichen Standardschlüssel besitzen. *Passphrase* 

Wenn der ASUS WL-330N und ALLE seine Wireless-Clients die gleichen vier WEP-Schlüssel benutzen, wählen Sie für eine maximale Sicherheit "key rotation", anderenfalls wählen Sie einen gemeinsamen Schlüssel als Standardschlüssel.

#### Passphrase

Wählen Sie im Verschlüsselungsfeld "WEP-64bits" oder "WEP-128bits" und der AP generiert automatisch vier WEP-Schlüssel. Eine Kombination von bis zu 64 Buchstaben oder Symbolen wird benötigt. Alternativ können Sie dieses Feld leer lassen und vier WEP-Schlüssel manuell eingeben

WEP-64Bit-Schlüssel: 10 hexadezimale Zeichen (0-9, a-f und A-F) WEP-128Bit-Schlüssel: 26 hexadezimale Zeichen (0-9, a-f und A-F)

Die ASUS WLAN-Prduktfamilie benutzt die gleichen Algorithmen, um WEP-Schlüssel zu generieren. Dadurch wird der Benutzer davon befreit, sich Passwörter zu merken und die Kompatibilität zwischen den Produkten aufrecht zu erhalten. Die Methode die WEP-Schlüssel zu generieren ist nicht so sicher, wie die manuelle Zuweisung.

#### Network Rotation Key Interval

Dieses Feld legt das Zeitintervall (in Sekunden) fest, in welcher eine WPA-Schlüsselgruppe gewechselt wird. Geben Sie '0' (Null) ein, um festzulegen, das eine Änderung im Zeitintervall nicht erforderlich ist.

#### WPS

Pel

Wi-Fi Protected Setup (WPS) bietet eine einfache und sichere Einrichtung eines Wireless-Netzwerkes. Sie können WPS hier über die PIN-Code-Methode konfigurieren.

WPS unterstützt die Authentifikationsmethoden Open System, WPA-Personal und WPA2-Personal, unterstützt jedoch nicht Shared Key.

|                                                         | Wireless - WPS                                                                               |
|---------------------------------------------------------|----------------------------------------------------------------------------------------------|
| /PS (WI-FI Protected Setu)<br>etwork. You can configure | p) provides easy and secure establishment of a wireless<br>WPS here via the PIN code method. |
| Enable WP3                                              | Disabled Enable                                                                              |
| WPS Configure Status                                    | Notused                                                                                      |
| AP PIN Code                                             | 64126241                                                                                     |
| Client PIN Code                                         |                                                                                              |

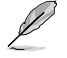

#### Hinweise:

- Um den PIN-Code zu entfernen, drücken Sie die Restore-Taste an der Unterseite des Gerätes.
- Benutzen Sie im Router-Modus die WPS-Taste und im 3G-Sharing-Modus die die WPS-Taste und den PIN-Code-Methode. Access Point- (AP), Hotspot-, Repeater- und Ethernet-Adapter-Modi unterstützen die WPS-Funktion nicht. Für mehr Details über die Operationsmodi beziehen Sie sich auf den Abschnitt 4.2 Operationsmodi.

#### **WPS-Assistent verwenden**

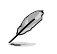

#### Hinweis:

- · Vergewissern Sie sich, dass Sie einen Wirlesss-LAN-Adapter mit WPS-Funktion verwenden.
- Windows®-Betriebssysteme und Wireless-LAN-Karten/Adapter die WPS unterstützen:

| Betriebssysteme | Wireless-Adapter-Unterstützung             |  |
|-----------------|--------------------------------------------|--|
|                 | Intel Wireless-LAN-Karte                   |  |
| Vista 32/64     | ASUS 167gv2 Treiber v3.0.6.0 oder neuer    |  |
|                 | ASUS 160N/130N Treiber v2.0.0.0 oder neuer |  |
|                 | Intel Wireless-LAN-Karte                   |  |
| XP SP2          | ASUS 167gv2 Treiber v1.2.2.0 oder neuer    |  |
|                 | ASUS 160N/130N Treiber v1.0.4.0 oder neuer |  |
|                 | ASUS LAN-Karte mit ASUS WLAN-Hilfsprogramm |  |
| XP SP1 und 2000 | ASUS 167gv2 Treiber v1.2.2.0 oder neuer    |  |
|                 | ASUS 160N/130N Treiber v1.0.4.0 oder neuer |  |

So verwenden Sie den WPS-Assistenten:

1. Folgen Sie den Bildschirmanweisungen, um Ihre Hardware einzurichten und klicken Sie auf **Next**, wenn Sie damit fertig sind.

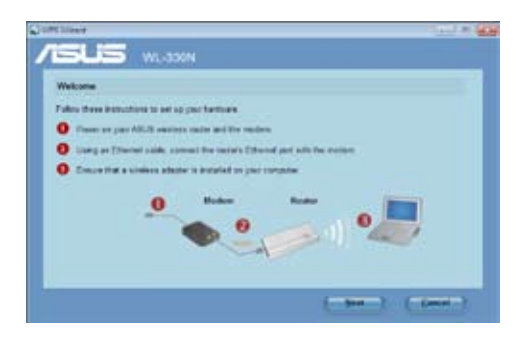

Į

Hinweis: Verwenden Sie den WPS-Assistenten immer nur mit einen Wireless-Client gleichzeitig. Wenn der Wireless-Client den Wireless-Router nicht finden kann, verringern Sie bitte die Entfernung zwischen Router und Client. 2. Drücken Sie die WPS-Taste an Ihren Router.

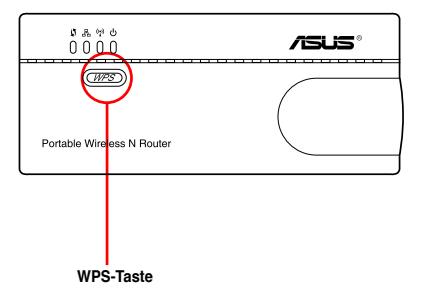

3. Klicken Sie im WPS-Assistenten auf Next, um fortzufahren.

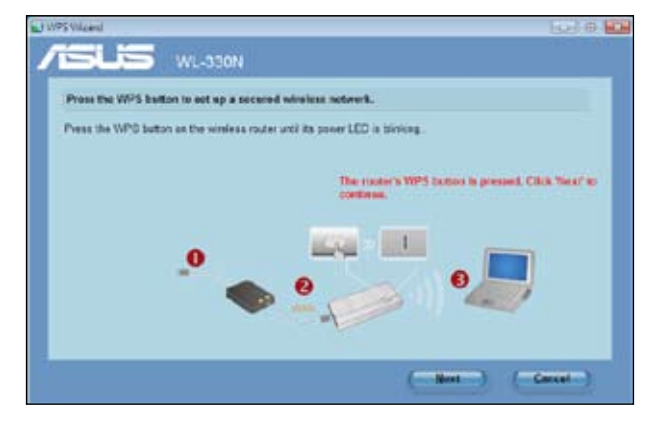

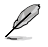

#### Hinweise:

- Wenn der WPS-Assistent ausgeführt wird, pausiert die Internetverbindung kurzzeitig und wird daraufhin jedoch wieder hergestellt.
- Wenn die WPS-Taste gedrückt wird ohne dass der WPS-Assistent ausgeführt wird, blinkt die Betriebsanzeige-LED und die Internetverbindung wird kurzzeitig unterbrochen.

4. Geben Sie den gewünschten netzwerknamen oder SSID (Service Set Identifier) ein und klicken Sie auf **Next**, wenn Sie damit fertig sind.

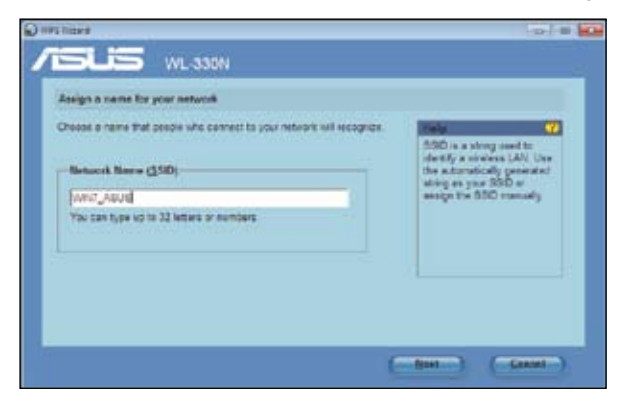

 Erstellen Sie aus 8-63 Zeichen ein Kennwort und geben Sie es ein oder verwenden Sie die automatische Kennworterstellung und klicken Sie dann auf Next.

Ein Kennwort ist ein Satz, eine Wortkette oder eine Reihe von alphanumerischen Zeichen die zum Erstellen eines Schlüssels verwendet werden.

| linke your network more secure with a pempirane                                                                                                    |                                                                                                    |                                                            |
|----------------------------------------------------------------------------------------------------|----------------------------------------------------------------------------------------------------|------------------------------------------------------------|
| NPS will use the peoplytase provided before to generate a NIPA2 security<br>sy for you<br><b>Examplytane</b> .<br><b>Interpretation///ACMENIMI</b><br>The peoplytase rough be between 0 and 63 characters to between 0<br>and 64 her characters using digits 3-9 and laters A-F. | Here<br>A security key previous<br>unactionated across<br>wireless network. U<br>automatically genera-<br>ting key your parts<br>analysis the peopletic<br>menually. | erta<br>a Et: your<br>se the<br>plaid<br>protect or<br>nov |
| P gapay conductor Costs a different passificate for ms Open schemed sample accels and the                                                                                                    |                                                                                                    |                                                            |

 Wenn Sie fertig sind, klicken Sie auf Save or print settings f
ür die sp
ätere Verwendung, oder auf Save settings to a USB flash drive, um andere Ger
äte zu Ihrem Netzwerk hinzuf
ügen zu k
önnen. Klicken Sie nun auf Next, um sich mit dem Internet zu verbinden.

| PS (NIFL Protected           | Setup) is completed successfully.                                             |
|------------------------------|-------------------------------------------------------------------------------|
| Print of seve wirele         | as bettings<br>fo the billings advances is others to append to the dataset.   |
| the set root is prov         | A LINE COURTS INTERNATION COURTS OF CATASACT IN THE PROPERTY                  |
| Network same:     Pesathrapp | CLOCED INVALUE INVE                                                           |
| • Security                   | PES (NPN/ Personal)                                                           |
| Same Dave                    | or actint antifuga<br>a print the samelinus settings for future relevance     |
|                              | antilings to a USB Bash string<br>USB one to add other devices to the harvork |

P

Hinweis: Für mehr Details zum Hinzufügen von Geräten mittels eines USB-Datenträgers beziehen Sie sich auf den Abschnitt Hinzufügen von Netzwerkgeräten mittels eines USB-Datenträgers auf der nächsten Seite.

7. Sie haben sich mit dem Wireless-Router verbunden. Wenn Sie die Interneteinstellungen konfigurieren wollen, klicken Sie auf **Quick Internet Setup**.

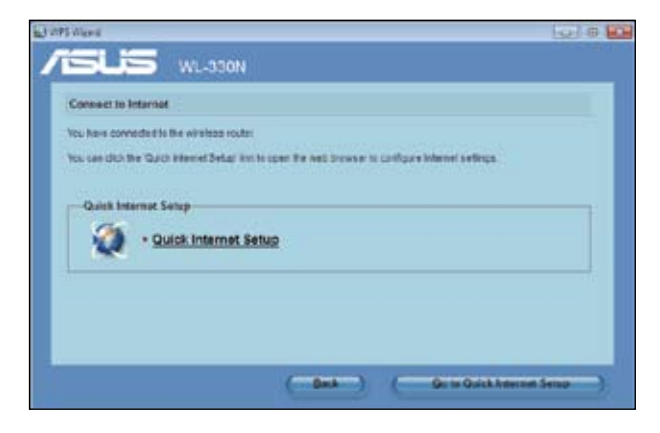

#### Hinzufügen von Netzwerkgeräten mittels eines USB-Datenträgers

Sie können mit dem WPS-Hilfsprogramm Geräte zu Ihren Netzwerk mittels USB-Datenträger hinzufügen.

So fügen Sie Netzwerkgeräte mittels eines USB-Datenträgers hinzu:

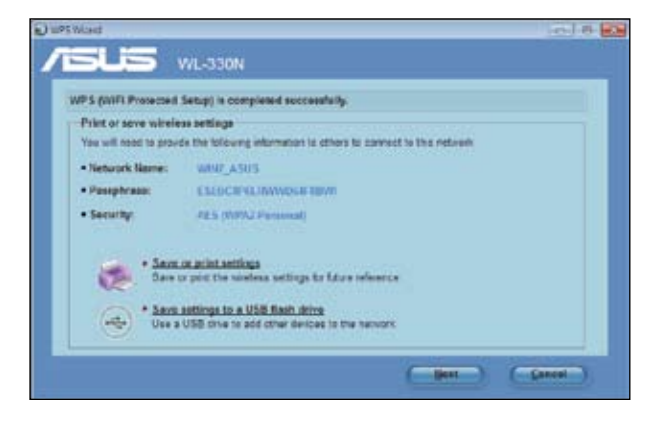

- 1. Klicken Sie im WPS-Assistenten auf Save settings to a USB flash drive.
- Stecken Sie den USB-Datenträger an einen USB-Anschluss Ihres Computers und wählen Sie das Laufwerk in der Liste aus. Klicken Sie auf Next, wenn Sie fertig sind

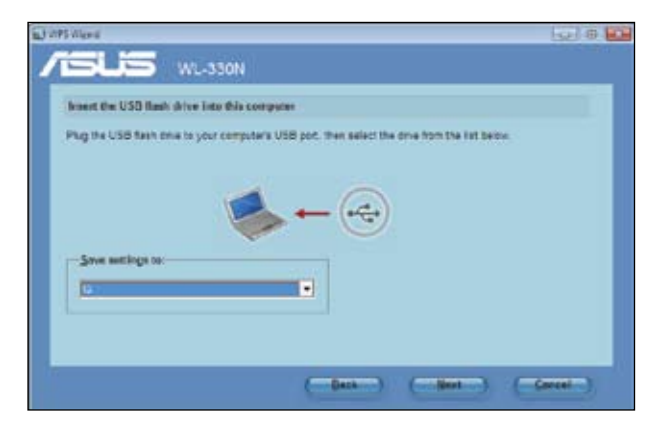

3. Entfernen Sie den USB-Datenträger von Ihren Computer und stecken Sie ihn in den anderen Computer, den Sie dem Wirteless-Netzwerk hinzufügen wollen.

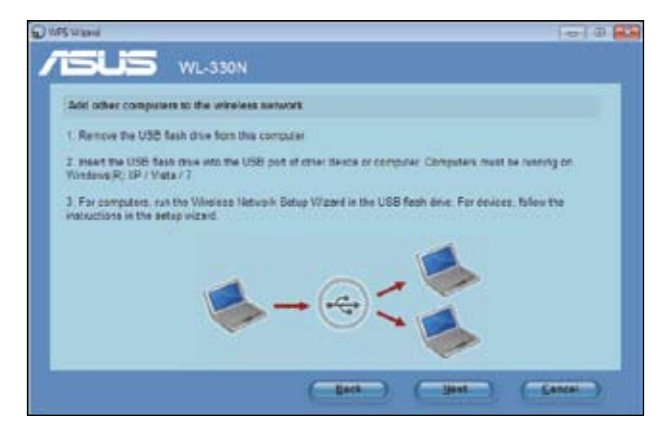

4. Suchen Sie auf dem USB-Datenträger die Datei **SetupWireless.exe** und doppelklicken Sie darauf, um diese auszuführen. Klicken Sie auf **Yes**, um den Computer zu Ihrem Wirless-Netzwerk hinzuzufügen.

| vireless I | Vetwork Setup Wizard            | 1                              | -23        |
|------------|---------------------------------|--------------------------------|------------|
| ?          | Do you want to add<br>WIN7_ASUS | d this computer to the wireles | s network? |
|            |                                 | Yes                            | No         |

5. Klicken Sie auf OK, um den WPS-Assistenten zu verlassen.

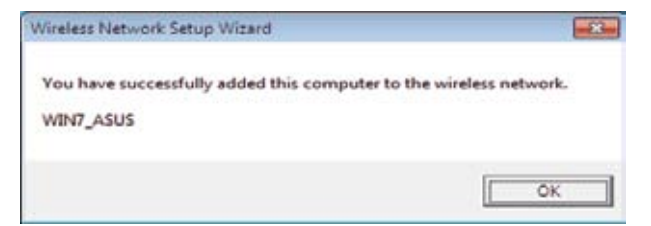

#### Wireless MAC-Filter

| ž                                                      | Windows MAC Filter                                                          |
|--------------------------------------------------------|-----------------------------------------------------------------------------|
| Weless WAC fiber allows<br>wolfress in your Wireless U | csu ba control anothers from devices with specified NPC<br>AN               |
| NHC CRATHER                                            | Distant w                                                                   |
| Mild antitese                                          | Theorem and the surgest that advect which manages 17<br>Interaction address |
| WACHINE IN                                             | (anna)                                                                      |
|                                                        | Alain                                                                       |

#### Pulldown-Menüelemente:

Disable (Deaktivieren - Keine Aktion erforderlich)

Accept (Akzeptieren - Eingaben erforderlich)

Reject (Ablehnen - Eingaben erforderlich)

Für die Sicherheit ermöglicht der ASUS WL-330N Ihnen, mobile Wireless-Clients zu akzeptieren oder abzulehnen.

Die Standardeinstellung "Disable" ermöglicht mobilen Wireless-Clients die Verbindung. "Accept" erlaubt nur den eingetragenen Clients die Verbindung. "Reject" verbietet den eingetragenen Clients die Verbindung.

#### Hinzufügen einer MAC-Adresse

Um eine MAC-Adresse zur Zugriffskontrollliste hinzuzufügen, geben Sie die MAC-Adresse ein und klicken dann auf die Hinzufügen-Schaltfläche "Add".

#### Erweitert

| Without I                                                                                                    | the second second second second second second second second second second second second second second second s |
|----------------------------------------------------------------------------------------------------|----------------------------------------------------------------------------------------------------|
| Weekee Protections Safety attent prairie out as attended a                                                                                                    | antiden for analysis. But its last subset are recommended                                                      |
| Del Constant                                                                                                    | 10,798.40.789                                                                                                  |
|                                                                                                    | 845 +                                                                                                    |
| lastana l                                                                                                    | tatar +                                                                                                    |
| And in case of the local division of the local division of the loc | and I the                                                                                                    |
| and the second second se                                                                                                    | 2007                                                                                                    |
|                                                                                                    | 1                                                                                                    |
|                                                                                                    | 100                                                                                                    |
|                                                                                                    | tran +                                                                                                    |
| Transferrer and the second second s                                                                                                    | fran +                                                                                                    |
| Take more at                                                                                                    | frame +                                                                                                    |
|                                                                                                    | Regime 1                                                                                                    |
| And International Concession of the International Concession of the International Concession o | tion •)                                                                                                    |
| Property and Security                                                                                                    | Calma + r                                                                                                    |
| the second second second second second second second second second second second second second second second s                                                                                                    | Elate + 1                                                                                                    |
|                                                                                                    | - date:                                                                                                    |

Dieser Abschnitt ermöglicht Ihnen zusätzliche Parameter für die Wireless-Router-Funktion einzurichten. Wir empfehlen Ihnen, dass Sie die Standardwerte für alle im Fenster angezeigten Elemente beibehalten.

Set AP Isolated - Wählen Sie "Yes", um den Wireless-Clients die Kommunikation untereinander zu verhindern.

**Multicast Rate (Mbps)** - Hier können Sie die Übertragungsrate festlegen. Die Einstellung "Auto" maximiert die Leistung gegenüber der Reichweite.

**Basic Rate Set** - Hier wird die Basisrate angezeigt, die Wireless-Clienst unterstützen müssen. Benutzen Sie "1 & 2 Mbps" nur, wenn Abwärtskompatibilität für einige ätere Wireless-LAN-Geräte mit einer maximalen Bitrate von 2Mbps benötigt wird.

**Fragmentation Threshold (256-2346)** – Fragmentierung wird benutzt, um 802.11-Frames in kleinere Teile aufzuteilen (Fragmente), die separat zum Ziel gesendet werden. Stellen Sie einen bestimmten Paketgrößengrenzwert ein, um die Fragmentierung zu aktivieren. Wenn eine größere Anzahl von Kollisionen im WLAN auftritt, experimentieren Sie mit unterschiedlichen Werten, um die Zuverlässigkeit der Frame-Übertragung zu erhöhen. Der Standardwert ist (2346) und wird für normale Benutzung empfohlen.

**RTS Threshold (0-2347)** – Die Funktion RTS/CTS (Request to Send/Clear to Send) wird benutzt, um die Kollisionen unter den Wireless-Stationen zu minimieren. Wenn RTS/CTS aktiviert ist, sendet der Router den Daten-Frame erst, wenn ein anderer RTS/CTS-Handshake abgeschlossen ist. Stellen Sie einen bestimmten Paketgrößengrenzwert ein, um RTS/CTC zu aktivieren. Der Standardwert ist (2346) und wird für normale Benutzung empfohlen.

**DTIM Interval (1-255)** – DTIM (Delivery Traffic Indication Message) ist eine Wireless-Nachricht, die benutzt wird, um Clients im Energiesparmodus zu veranlassen, das System für den Empfang Daten und das Übertragen von Mulitcast-Nachrichten aufzuwecken. Geben Sie das gleiche Zeitintervall ein, in den das System ein DTIM für Clients im Energiesparmodus überträgt. Der Es wird der Standardwert (1) empfohlen.

**Beacon Interval (1-65535)** – Hier wird das Zeitintervall (in Millisekunden) angezeigt in den ein System ein Paket oder ein Beacon gesendet wird, um das Wireless-Netzwerk zu synchronisieren. Der Standardwert (100 Millisekunden) wird empfohlen. **Enable TX Bursting** – Hier können Sie TX-Bursting-Modus aktivieren, um die Leistung mit Wireless-Clients zu verbessern, die ebenfalls TX-Bursting unterstützen.

Enable Packet Aggregation - Hier können Sie Packet Aggregation aktivieren.

Enable Greenfield - Hier können Sie Greenfield aktivieren.

Enable WMM – Hier können Sie WMM aktivieren, um Mulitmedia-Übertragungen zu verbessern

Enable WMM No-Acknowledgement – Hier können Sie WMM No-

Acknowledgement aktivieren

Enable WMM APSD - Hier können Sie WMM APSD aktivieren.

Enable WMM DLS - Hier können Sie WMM DLS aktivieren.

#### 4.3.2 LAN

Klicken Sie auf dieses Element und folgen Sie den Anweisungen, um den ASUS WL-330N einzurichten.

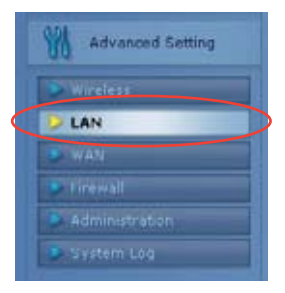

#### LAN IP

Hier können Sie die LAN-IP des WL-330N konfigurieren. Der DHCP-Server ändert automatisch die IP-Bereiche, wenn Sie die LAN-IP ändern.

| Charligues the LASS IP of SL-20101. The CHCP Device dynamically charges the IP post-when you charge the LASS IP. |               |   |  |
|----------------------------------------------------------------------------------------------------|---------------|---|--|
| ateas                                                                                                    | 182 198 1.1   | - |  |
|                                                                                                    | 201.205.211.8 |   |  |

#### **DHCP-Server**

Der ASUS WL-330N unterstützt für Ihr Netzwerk bis zu 253 IP-Adressen. Die IP-Adresse eines lokalen Gerätes kann durch den Netzwerkadministrator manuell oder automatisch vom aktivierten DHCP-Server des WL-330N zugewiesen werden.

| LA                                                                                                    | DHCP Server                                                                                                    |
|----------------------------------------------------------------------------------------------------|----------------------------------------------------------------------------------------------------|
| WL-330N supports up to 253 IP addres<br>local machine can be assigned manu<br>automatically from WL-330N II the DHC | sses for your local network. The IP address of a<br>ally for the network administrator or obtained<br>OP server is enabled. |
| Enable the Descriptioners                                                                                           | # Tes Cho                                                                                                    |
|                                                                                                    |                                                                                                    |
|                                                                                                    | 102.108.1.2                                                                                                    |
| IF FOR LODING ADDRESS.                                                                                              | 102.168.1.254                                                                                                    |
|                                                                                                    | 85409                                                                                                    |
| Extent Saleren                                                                                                    |                                                                                                    |
| Drift and With Statue Status                                                                                        |                                                                                                    |
| END Gener                                                                                                    |                                                                                                    |
| WWAR Derest                                                                                                    |                                                                                                    |
| Ministry All Signed IP answed the CHI                                                                               | aros.                                                                                                    |
| Enstre Manual Autophenet?                                                                                           | O Y89 # NO                                                                                                    |
| MAC ADDRESS                                                                                                    | IP ARTING                                                                                                    |
|                                                                                                    | and -                                                                                                    |
|                                                                                                    |                                                                                                    |
|                                                                                                    | Apply                                                                                                    |

#### Route

Mit dieser Funktion können Sie den ASUS WL-330N Routing-Regeln hinzufügen. Dies ist hilfreich, wenn Sie mehrere Router hinter den WL-330N angeschlossen haben, um die gleiche Verbindung mit dem Internet zu benutzen.

|                                                              |                              | LAN - Reute                            |                                |                |         |
|--------------------------------------------------------------|------------------------------|----------------------------------------|--------------------------------|----------------|---------|
| This function allows you to a<br>routers behind WL-3389 to r | iddravting n<br>share the sa | vies into ML-350N<br>Ime connection to | . It is aceful<br>the interset | il you connect | several |
| Static Route List                                            |                              |                                        |                                |                |         |
| Use DHCP routes?                                             | # Y85 ()                     | No                                     |                                |                |         |
| Enable muticast/outing?                                      | () Yas a                     | No                                     |                                |                |         |
| Enable static roates?                                        | 6Yss                         | Ne                                     |                                |                |         |
| NatworkSeat P 11a                                            | ant and                      | Salenzy/                               | Netter                         | Intertace      | -       |
|                                                              |                              |                                        |                                | LAN .          | Add     |
|                                                              |                              | No data in table.                      |                                |                |         |
|                                                              |                              |                                        |                                |                | Acche   |

#### 4.3.3 WAN

Klicken Sie auf dieses Element und folgen Sie den Anweisungen, um den ASUS WL-330N einzurichten.

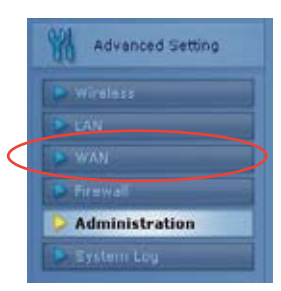

#### Internetverbindung

WL-330N unterstützt mehrere Verbindungsarten zum WAN. Die Einstellungsfelder unterscheiden sich je nach der von Ihnen gewählten Verbindungsart.

| WAN Internet Connection                                                             |                                                                                                    |  |  |  |
|-------------------------------------------------------------------------------------|----------------------------------------------------------------------------------------------------|--|--|--|
| WL-330N supports several connection ty<br>Type. The setting fields differ depending | pes to WAN. These types are selected from the dropdown menu beside WAN Connection<br>on the connection type you selected. |  |  |  |
| WAN Connection Type:                                                                | Automatic IP                                                                                                    |  |  |  |
| Enable UPnP?                                                                        | w Yes € No                                                                                                    |  |  |  |
| WAN IP Setting                                                                      |                                                                                                    |  |  |  |
| Get the WAN IP automatically?                                                       | F Yes F No                                                                                                    |  |  |  |
| IP Address                                                                          | 印度注册)                                                                                                    |  |  |  |
| Sdorel Mark.                                                                        | 199499-1990 -                                                                                                    |  |  |  |
| Detault Galeway                                                                     | [part -                                                                                                    |  |  |  |
| WAN DNS Setting                                                                     |                                                                                                    |  |  |  |
| Connect to DNS Server automatically?                                                | # Yes C No                                                                                                    |  |  |  |
| UNS Server 1:                                                                       |                                                                                                    |  |  |  |
| DHS Server2                                                                         |                                                                                                    |  |  |  |

#### **Port Trigger**

Mit dieser Funktion könne Sie bestimmte TCP- oder UDP-Ports öffnen, um mit den am ASUS WL-330N angeschlossenen Computern zu kommunieren. Dies kann geschehen, indem Trigger-Ports und Eingangs-Ports definiert werden. Wenn der Trigger-Port erkannt wurde, werden eingehende Pakete zur festgelegten Port-Nummer zu Ihren Computer weitergeleitet.

|                                                                                             | NAT                                                                            | Setting I                                     | Port Trigger                                                    |                                              |                                             |
|---------------------------------------------------------------------------------------------|--------------------------------------------------------------------------------|-----------------------------------------------|-----------------------------------------------------------------|----------------------------------------------|---------------------------------------------|
| Port Trigger function<br>computers connecte<br>When the bigger por<br>are redirected to you | allows you to ope<br>to to WL-330N. Th<br>t is detected, the i<br>ir computer. | in certain T(<br>ils is done b<br>inbound pac | OP or UDP ports to<br>y defining trigger<br>kets to the specifi | o communica<br>ports and inc<br>Sed incoming | te with the<br>oming ports.<br>port numbers |
| Trigger Port List                                                                           |                                                                                |                                               |                                                                 |                                              |                                             |
| 1                                                                                           | Enable Pr                                                                      | ort Tripper?                                  | O'Yes a No                                                      | {                                            |                                             |
|                                                                                             | Well-Known Ap                                                                  | pplications                                   | Please select                                                   |                                              |                                             |
| Description                                                                                 | Trigger Port                                                                   | Protocol                                      | Incoming Port                                                   | Protocol                                     |                                             |
|                                                                                             |                                                                                | TCP .                                         |                                                                 | TCP ·                                        | Add                                         |
|                                                                                             |                                                                                | No data in                                    | table.                                                          |                                              |                                             |
|                                                                                             |                                                                                |                                               |                                                                 |                                              | Apply                                       |

#### **Virtual Server**

Virtual Server ermöglicht Ihnen Dienste, wie z.B. WWW, FTP, die von einen Server innerhalb Ihres Netzwerks angeboten werden, für Benutzer von außerhalb des Netzwerks verfügbar zu machen.

|                                                                                |                                                                                   | NAT Settin                                        | g - Virtual S                                      | erver                                           |                                |                                                      |                                              |
|--------------------------------------------------------------------------------|-----------------------------------------------------------------------------------|---------------------------------------------------|----------------------------------------------------|-------------------------------------------------|--------------------------------|------------------------------------------------------|----------------------------------------------|
| To make services, like<br>a local IP address to th<br>following list. Based or | WWW, FTP, provided by<br>te server. Then, add the I<br>the list, the galeway will | a server in you<br>P address and<br>forward servi | ur local netwo<br>d network prof<br>ce request fro | rk accessible<br>locol type, po<br>m outside us | to the outsid<br>it number, an | e users, you sh<br>d name of the s<br>responding loc | ould specify<br>service in the<br>al server. |
|                                                                                | Enable Vi                                                                         | tual Server?                                      | O Yes @ N                                          | 0                                               |                                |                                                      |                                              |
|                                                                                | Famous Server List                                                                |                                                   | Please sele                                        | d •                                             |                                |                                                      |                                              |
|                                                                                | Famou                                                                             | s Game List                                       | Please sele                                        | a •                                             |                                |                                                      |                                              |
| Virtual Server List                                                            |                                                                                   | -                                                 |                                                    |                                                 |                                |                                                      |                                              |
| Service Name                                                                   | Parl Range                                                                        | Loc                                               | cal IP                                             | Local Port                                      | Protocol                       | Protocol No.                                         |                                              |
|                                                                                |                                                                                   |                                                   |                                                    |                                                 | TCP .                          |                                                      | Add                                          |
|                                                                                |                                                                                   | No d                                              | tata in table.                                     |                                                 |                                |                                                      |                                              |
|                                                                                |                                                                                   |                                                   |                                                    |                                                 |                                |                                                      | Apply                                        |

#### Virtual DMZ

Mit dieser Funktion können Sie einen Computer im Internet sichtbar machen, so dass der gesamte eingehende Datenverkehr zum festgelegten Computer weitergeleitet wird. Dies ist hilfreich, wenn mehrere Anwendungen unsichere eingehende Ports benutzen.

|                                       | NAT Setting - DMZ                                                                                                    |
|---------------------------------------|----------------------------------------------------------------------------------------------------|
| lintual Di<br>backets v<br>applicatio | AZ allows you to expose one computer to the internet, so that all the inbounds<br>will be redirected to the computer you set. It is useful while you run some<br>was that use uncertained incoming ports. Please use it carefully. |
| IP Add                                | bras of Exposed<br>Station                                                                                                    |
| Special                               | Applications                                                                                                    |
| Some a                                | oplications require special handler against NAT. These special handlers are<br>1 in default.                                                                                                    |
| 81                                    | arcad(Batter hef) 👻 Yes 👝 No                                                                                                    |
| 111                                   | Apply                                                                                                    |

#### DDNS

Mit dieser Funktion können Sie einen Computer mit einer dynamischen IP-Adresse einen Internetdomainnamen zuweisen. Derzeit sind einige DDNS-Dienste im WL-330N verfügbar.

| VIL-3.21 N                                                                                                    | Contrast and parts                                                               | a Repair                        |                                         | 0 |
|----------------------------------------------------------------------------------------------------|----------------------------------------------------------------------------------|---------------------------------|-----------------------------------------|---|
|                                                                                                    |                                                                                  |                                 |                                         |   |
| An Anna Pari                                                                                                    |                                                                                  | SHE DIRK                        | 1                                       |   |
| the Name                                                                                                    | Constructional opports allower shorts and<br>denamic Practicipan Connects assume | CONFERENCES are entrolled       | ence a computer with a<br>ence 24, 2005 |   |
| COD Nervell Laures                                                                                                    | Andre Berthild Death                                                             | (144 g Hz)                      |                                         |   |
| Calls of A street statement                                                                                                    | dent.                                                                            | America Articulte 20204         | •)                                      |   |
| CONTRACTOR OF THE OWNER.                                                                                                    | Line Marine or K real Address                                                    | 1                               |                                         |   |
| Concession in which the real of the local division in which the real of the local division in which the real division in which the real division in which | Passent sticket has                                                              |                                 |                                         |   |
| 1 1 1 1 1 1 1 1 1 1 1 1 1 1 1 1 1 1 1                                                                                                    | - Intelligence                                                                   | the logical security has a lat- |                                         |   |
| Name of Concession, name                                                                                                    | Chaine with an of                                                                | 241.0.24                        |                                         |   |
| No. of Concession, Name                                                                                                    | TRAM Revenue                                                                     | Later                           |                                         |   |
|                                                                                                    |                                                                                  |                                 | infectors.                              |   |
|                                                                                                    |                                                                                  |                                 | 19                                      |   |

#### 4.3.4 Internet-Firewall

#### Allgemein

Diese Funktion ermöglicht Ihnen die grundlegende Sicherheit für Ihren WL-330N und dort angeschlossene Geräte einzurichten.

| Firewall                                                                                                    | General    |  |  |  |  |
|----------------------------------------------------------------------------------------------------|------------|--|--|--|--|
| Enabling Firewall(SPI Firewall) provides basic protection for WL-330N and devices behind it. If you want to filter out specified<br>packets, please use WMI vs. LAN filter. |            |  |  |  |  |
| Enate Fireal?                                                                                                    | e Yes No   |  |  |  |  |
| Enable Doll protection?                                                                                                    | O'Yes @ No |  |  |  |  |
| Logged packets from                                                                                                    | None •     |  |  |  |  |
| Enable Web Access from WAV7                                                                                                    | O'Yes @ No |  |  |  |  |
| Part of Web Access Nom WAY.                                                                                                    | 8080       |  |  |  |  |
| Respond Ping Request from WAhr?                                                                                                    | OYes a No  |  |  |  |  |
|                                                                                                    | Apply      |  |  |  |  |

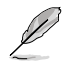

Wenn Sie bestimmte Pakete filtern wollen, beziehen Sie sich auf den nächsten Abschnitt LAN- zu WAN-Filter.

#### **URL-Filter**

Diese Funktion ermöglicht Ihnen, bestimmten URLs den Zugriff auf Ihr lokales Netzwerk zu verweigern.

|                                                     | Finnendt - UKL Filme                     |
|-----------------------------------------------------|------------------------------------------|
| To specify legerary, URL filler will block specific | URL access from clients.                 |
| Endie URL Filter?                                   | O'Yee @ No                               |
| Tare in Evalue 1911 Print                           | Chun 2 Hon 2 Tue 2 Wet 2 The 2 Pri 2 Bar |
| Free of Day is Knothe Link, Freez                   | 00 E 10 E 23 E 10                        |
| UPL Report List                                     | Add                                      |
|                                                     | [stieters]                               |
|                                                     | · ADDIVI                                 |

#### **MAC-Filter**

Diese Funktion ermöglicht Ihnen, Pakete von Geräten mit bestimmten MAC-Adressen i Ihrem Netzwerk zu blockieren.

|                                                       | Firewall - MAC Filter                                                                 |
|-------------------------------------------------------|---------------------------------------------------------------------------------------|
| MAC filter allows you to blo<br>LAN and Wireless LAN. | ck packets from devices with specified MAC address in your                            |
| MAC Filter Mode.                                      | Disabled -                                                                            |
| MAC address.                                          | Add<br>Prease enter the complete MAC address which contains 12<br>hexadecimal letters |
| MAC filler list.                                      | Delete                                                                                |
|                                                       | Apply                                                                                 |

#### LAN- zu WAN-Filter

Diese Funktion ermöglicht Ihnen, bestimmte Pakete zwischen LAN und WAN zu blockieren. Zuerst sollten Sie eine Datum und eine Uhrzeit festlegen, zu der die Filterung stattfinden soll. Weiterhin sollten Sie die Standardaktion für die Filterung in beide Richtungen festlegen und Regeln für Ausnahmen einfügen.

|                 |                     | THE PARTY OF          | Yes a P    | 0             |              |          |
|-----------------|---------------------|-----------------------|------------|---------------|--------------|----------|
|                 | Fille Labour Main   | and the second second | Rectust    | ine 12 Tue 12 | Mad Differen | TRes Die |
| me of Day to Br | NAMES & AND TO MAKE | NUMBER O              | 0 00       | . 23          | 59           | 2014 204 |
|                 |                     | CADING.               | -          | - Carrier     |              |          |
| Nie WAR Filter  | Table               |                       |            |               |              |          |
|                 | :Well-              | Khoem Ap              | olications | UserDefined   | -            |          |
| South P.        | PITRANON            | Teate                 | anter i E  | PortRange     | Protocol     |          |
|                 |                     |                       | -          |               | TOP          | - Add    |
|                 |                     |                       |            |               |              |          |
|                 |                     |                       |            |               | -            | 1        |

#### 4.3.5 Administration

Klicken Sie auf dieses Element und folgen Sie den Anweisungen, um den ASUS WL-330N einzurichten.

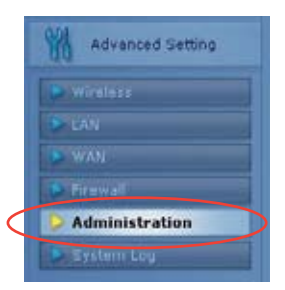

#### System

Diese Funktion ermöglicht Ihnen, das Kennwort zu ändern und andere Einstellungen, z.B. Remote Log Server, Time Zone und NTP Server, zu konfigurieren.

| Administration - System  |                                                |                                                        |         |  |  |
|--------------------------|------------------------------------------------|--------------------------------------------------------|---------|--|--|
| Change System's Password |                                                |                                                        |         |  |  |
| New Password             |                                                |                                                        | 1       |  |  |
| Retype New Paseword      |                                                |                                                        |         |  |  |
| Miscelaneous             |                                                |                                                        |         |  |  |
| Remate Log Server        |                                                |                                                        |         |  |  |
| Time Zone                | (GUT-12:00) Enlwetpk<br>Remand: The Opstern to | . Kwagatein •<br>me zone is different from your locale | Letting |  |  |
| 1/01 Server              | post.ntp.org                                   | http://ant                                             | -       |  |  |
|                          |                                                |                                                        | Apply   |  |  |

#### Firmware-Aktualisierung

| Administ                                                                                                    | uation - Firms                                                                                                    | ene Upgrade                                                                                                    |                                                         |
|----------------------------------------------------------------------------------------------------|----------------------------------------------------------------------------------------------------|----------------------------------------------------------------------------------------------------|---------------------------------------------------------|
| Follow instructions listed below:                                                                                                    |                                                                                                    |                                                                                                    |                                                         |
| Check If any new version of<br>Download a proper version<br>Specify the path of and sam<br>Clock (b) food() to spload the<br>monitor.     After receiving a correct firm<br>process. The system reboo | formware is ava<br>i to your local mu<br>ne of the downlo<br>a tile to WL-3300<br>tware file, WL-37<br>obs after the upp | lable on <u>KOUS website</u><br>schine.<br>adec file in the New Fir<br>J. Uploading process tal<br>2014 will automatically in<br>rading process is Snishe | mware File)<br>les abculthree<br>lartthe opgrade<br>ed. |
| Product Cl.                                                                                                    | VIL-330N                                                                                                    |                                                                                                    |                                                         |
| Firmware Version:                                                                                                    | 1.0.1.2                                                                                                    |                                                                                                    |                                                         |
| Non Ferminals File                                                                                                    |                                                                                                    | (heve.)                                                                                                    |                                                         |
|                                                                                                    | -Uphreti-                                                                                                    | 2                                                                                                    |                                                         |
| Nete:<br>1. For a configuration param-<br>setting will be kept during<br>2. In case the vegrade price<br>automatically. The LLIC si-<br>situation. Use the Firmwa                                     | eler existing bot<br>the upgrade pro<br>roo faile. WL 330<br>gnais at the front<br>re Resturation of                     | t in the old and new firm<br>cess.<br>24 ontors the emergenc<br>toFVL-330N will indicat<br>Hilly on the CD to co sys                                      | tware, its<br>y reode<br>le such<br>tern recovery.      |

Auf dieser Seite wird die im ASUS WL-330N installierte Flash Code (Firmeware) -Version angezeigt. Eine neue Flash-Code-Version ist regelmäßig auf der ASUS-Webseite für den ASUS WL-330N verfügbar. Sie können im Web Manager auf der Seite Firmeware Upgrade unter Erweiterte Einstellungen die Firmeware des ASUS WL-330N aktualisieren. Wenn Sie auf ein Problem mit Ihrer ASUS WLAN-Ausrüstung treffen, benötigen die Kundendienstmitarbeiter möglicherweise die Flash Code (Firmeware) -Versionsnummer in Ihren Gerät.

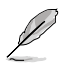

Hinweis: Die Firmeware-Aktualisierung dauert ca. 60-90 Sekunden. Wenn die Firmeware-Aktualisierung beendet ist, werden Sie zur Startseite geleitet.

#### Wiederherstellen/Speichern/Einstellungen hochladen

Diese Funktion ermöglicht Ihnen die derzeitigen Einstellungen in einer Datei zu speichern, oder Einstellungen aus einer Datei zu laden. Sie können hier die Einstellungen auch auf die Werkseinstellungen zurücksetzen.

| Administration - Restore/Save/Upload Setting                                                          |              |  |  |  |
|----------------------------------------------------------------------------------------------------|--------------|--|--|--|
| This function allows you to save current settings of WL-330N to a file, or load settings from a file. |              |  |  |  |
| Factory default:                                                                                      | Restore      |  |  |  |
| Save setting:                                                                                         | Save         |  |  |  |
| Restore setting:                                                                                      | Upload Brows |  |  |  |

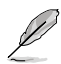

Hinweis: Sie können alle Einstellungen auf die Standard-Werkseinstellungen manuell zurücksetzen, indem Sie die Taste "Reset" am ASUS WL-330N drücken, während dieser eingeschaltet ist. Drücken Sie die Taste "Reset" ca. 5 Sekunden lang mit einem Kugelschreiber oder einer Büroklammer, bis die Betriebsanzeige-LED mit blinken anfängt.

#### 4.3.6 Systemprotokoll

Klicken Sie auf dieses Element, um die betreffenden Informationen über den ASUS WL-330N anzuzeigen.

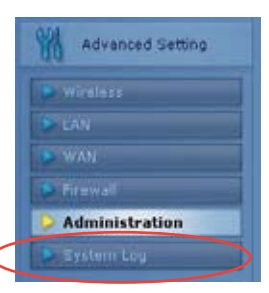

#### **Allgemeines Protokoll**

|                                                                                                    | Nyslems Long - General Long                                                                                                    |
|----------------------------------------------------------------------------------------------------|----------------------------------------------------------------------------------------------------|
| Oyalem Time. Wes                                                                                                    | 6, 3416 10:21:45 2011 GMT+0000                                                                                                    |
| investores Oday                                                                                                    | a Ibouts Iminutes Ill seconds                                                                                                    |
| Jan 1 00:00:00 kessel<br>Jan 2 00:00:05 kessel<br>Jan 2 00:00:05 kessel<br>Jan 2 00:00:05 kessel<br>Jan 2 00:00:05 kessel<br>Jan 2 00:00:05 kesse<br>Jai 4 10:00:05 kessel<br>Jai 4 10:00:05 kessel<br>Jai 4 10:00:05 kessel<br>Jai 4 10:00:05 kessel<br>Jai 4 10:00:05 kessel<br>Jai 5 00:00:05 kessel<br>Jai 5 00:00:00:00:00:00:00:00:00:00:00:00:00: | 1. klogd startadi BargBon vi.12.1 (2012-06-02 14:01.14 027)<br>1. 9500 THT COL<br>Lington The Colling of the spring of the colling of the colling<br>that descript laces is last<br>that the colling lace size last<br>that the colling lace size last<br>the colling lace size last<br>the colling lace size last<br>that the colling lace size last<br>the colling lace size last<br>that the colling lace size last<br>that the colling lace size last<br>the colling lace size last<br>the colling lace size last<br>the colling lace size last<br>the colling lace size last<br>the colling last the colling lace size last<br>the colling lace size last<br>the colling lace size last<br>the colling lace size last<br>the colling last the colling lace size last<br>the colling lace size last<br>the colling last the colling last the colling last<br>the colling last the colling last the colling last<br>the colling last the colling last |
|                                                                                                    | , -                                                                                                    |
|                                                                                                    | Ocan Sore Ashesh                                                                                                    |

#### **DHCP-Leases**

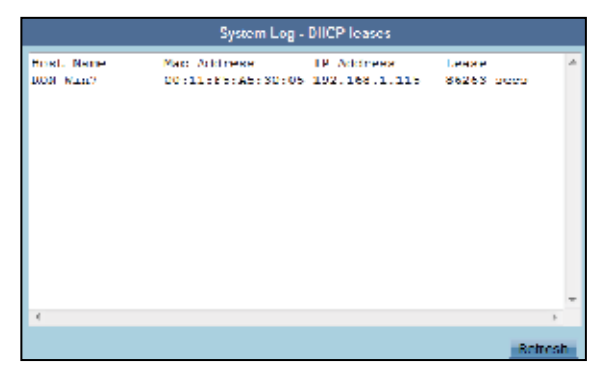

#### Wireless-Protokoll

|                                 |     | System Log  | Wireless Log |         |
|---------------------------------|-----|-------------|--------------|---------|
| MAC address                     | ;   | 00:00:48:50 | :66:60       | *       |
| Fhy Mode                        | :   | 11b/g/n     |              |         |
| Channel                         |     | 2           |              |         |
| Stations List<br>00:11:75:85:30 | :05 |             |              |         |
|                                 |     |             |              |         |
|                                 |     |             |              | Kefresh |

#### **Port-Weiterleitung**

| System Log Port Forwarding |               |                   |                                     |              |  |
|----------------------------|---------------|-------------------|-------------------------------------|--------------|--|
| Destinution<br>all         | Proto.<br>ALL | Port Range<br>ALL | Roli (2001, 140<br>1462, 168, 17, 2 |              |  |
| e                          |               |                   |                                     | -<br>Setresh |  |

#### **Routing-Tabelle**

| System Log - Routing Table                                                           |                                    |                                                                                        |                                           |                            |                         |                                                                                                    |         |
|--------------------------------------------------------------------------------------|------------------------------------|----------------------------------------------------------------------------------------|-------------------------------------------|----------------------------|-------------------------|----------------------------------------------------------------------------------------------------|---------|
| Destination<br>10.1.1.1<br>100.1.1.1<br>100.1.1.0<br>100.1.1.0<br>200.0.0<br>activit | Galesay<br>*<br>*<br>*<br>10.1.1.1 | Gerrand<br>295,255,255,257,3<br>255,255,257,3<br>255,255,255,0<br>257,4,1,0<br>0,1,0,0 | Flags<br>UH<br>T<br>U<br>U<br>U<br>U<br>U | Netric<br>D<br>D<br>D<br>D | R+f<br>0<br>0<br>0<br>0 | Use lface<br>c van<br>c tan<br>c van<br>c tan<br>c tan<br>c van                                                 |         |
|                                                                                      |                                    |                                                                                        |                                           |                            |                         | The second second second second second second second second second second second second second second second se | Selvesh |

# Kapitel 5

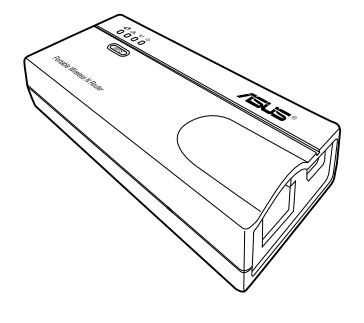

In diesen Kapitel erhalten Sie Anleitungen, wie Sie den mobilen ASUS Wireless-Router in verschiedenen Netzwerkeinrichtungen benutzen können.

#### 5.1 Benutzen im lokalen Netzwerk

Sie können den WL-330N benutzen, um Wireless-LAN-fähige Computer mit oder ohne einen DHCP-Server mit einen lokalen Netzwerk zu verbinden.

So verbinden Sie einen Wireless-LAN-fähigen Computer mit einen lokalen Netzwerk:

- 1. Schalten Sie den WL-330N in den AP-Modus. (Standard-SSID: ASUS), und schalten Sie das Gerät ein.
- Verbinden Sie ein Ende des mitgelieferten RJ-45-Kabels mit den Ethernet-Port des Gerätes und das andere Ende mit den Ethernet-Port des lokalen Netzwerks.
- 3. Benutzen sie die Software des Wireless-LAN-Adapters auf den WLANfähigen Computer, um eine Suche durchzuführen.
- 4. Stellen Sie eine Verbindung mit den WL-330N her.
- Stellen Sie die IP-Konfiguration des Computers so ein, dass er eine Verbindung mit den lokalen Netzwerk herstellen kann. Bestätigen Sie Ihre Verbindung.

Benutzen Sie das Wireless-Einstellungsprogramm, um die SSID oder die Verschlüsselungseinstellungen des WL-330N zu ändern.

#### 5.2 Austauschen des Computer-Ethernet-Kabels

Sie können den WL-330N dazu benutzen, um die Kabelverbindung eines Wireless-LAN-fähigen Computers zum DSL- oder Kabelmodem zu ersetzen.

Führen Sie dazu folgende Schritte aus:

- 1. Schalten Sie den WL-330N in den AP-Modus. (Standard-SSID: ASUS), und schalten Sie das Gerät ein.
- Verbinden Sie ein Ende des mitgelieferten RJ-45-Kabels mit den Ethernet-Port des Gerätes und das andere Ende mit den Ethernet-Port des DSL- oder Kabelmodems.
- 3. Benutzen sie die Software des Wireless-LAN-Adapters auf den WLAN-fähigen Computer, um eine Suche durchzuführen.
- 4. Stellen Sie eine Verbindung mit den WL-330N her.
- Stellen Sie die IP-Konfiguration des Computers so ein, dass er eine Verbindung mit den lokalen Netzwerk herstellen kann. Bestätigen Sie Ihre Verbindung.

#### 5.3 Austauschen der Kabelverbindungen zu anderen Geräten

Sie können den WL-330N auch dazu benutzen, die Netzwerkkabelverbindungen Ihrer Xbox, PlayStation<sup>®</sup> 2 oder Settop-Box zu ersetzen.

Führen Sie dazu folgende Schritte aus:

- 1. Schalten Sie den WL-330N über den Modusumschalter in den Netzwerkadaptermodus. (Standard-SSID: ASUS)
- 2. Stellen Sie den WL-330N am nächsten AP auf, mit den Sie sich verbinden wollen und schalten Sie das Gerät ein.
- Verbinden Sie ein Ende des mitgelieferten RJ-45-Kabels mit den Ethernet-Port des Gerätes und das andere Ende mit den Ethernetport der Xbox, PlayStation<sup>®</sup> 2 oder der Settop-Box.
- 4. Stellen Sie die IP-Konfiguration der Xbox, PlayStation<sup>®</sup> 2 oder Settop-Box so ein, dass er eine Verbindung mit den lokalen Netzwerk herstellen kann. Bestätigen Sie Ihre Verbindung.

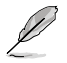

Vergewissern Sie sich, dass am WL-330N die MAC-Cloning-Funktion aktiviert ist, wenn Sie das Gerät in dieser Einstellung benutzen. Benutzen Sie das Wireless-Einstellungsprogramm, um MAC-Cloning zu aktivieren.

# 5.4 Internetverbindung mit anderen Computern teilen

Beziehen Sie sich auf die folgende typische Netzwerkkonfiguration und die Tabelle auf der nächsten Seite für Informationen zum teilen der Internetverbindung mit anderen Computern in Ihren Heim- oder Büronetzwerk.

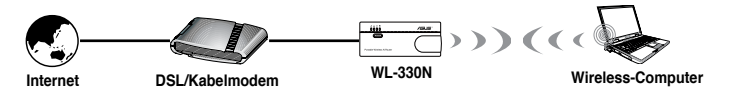

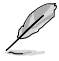

Versetzen Sie den WL-330N in den Router-Modus, bevor Sie die Internetverbindung mit anderen Computern im Netzwerk teilen.

Tabelle 4-1: Internetverbindungsmatrix für gemeinsame Verbindung

| Wenn Ihrer<br>Internetverbindung                                       | Stellen Sie die IP der<br>anderen Computer auf:                      | Anzahl der erlaubten<br>Internetverbindungen    |
|------------------------------------------------------------------------|----------------------------------------------------------------------|-------------------------------------------------|
| xDSL <sup>1</sup> mit dynamischer IP ist<br>(PPPoE <sup>2</sup> Konto) | ISP weist die IP automatisch<br>zu (benutzt PPPoE<br>Wählverbindung) | Hängt vom Internet Service<br>Provider (ISP) ab |
| xDSL mit statischer IP ist                                             | auf die zur Verfügung gestellte statische IP                         | Hängt vom Internet Service<br>Provider (ISP) ab |
| xDSL/Kabel mit einen Router<br>und aktivierten DHCP-Server<br>ist      | der DHCP-Server weist die IP<br>automatisch zu                       | Hängt vom DHCP-Server ab,<br>üblich etwa 253    |

<sup>1</sup>xDSL - ADSL (Asymmetric Digital Subscriber Line) oder DSL (Digital Subscriber Line)
 <sup>2</sup>PPPoE - Point-to-Point over Ethernet
 <sup>3</sup>DUOD

**<sup>3</sup>DHCP -** Dynamic Host Configuration Protocol

# Anhang

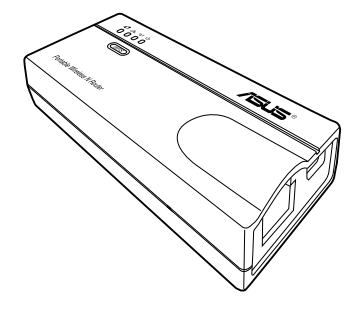

Im Anhang finden Sie eine Fehlerbehandlungsanleitung zum lösen von Problemen, auf die Sie bei der Beutzung des mobilen ASUS Wireless-Routers treffen können.

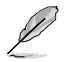

Diese Fehlerbehandlung bietet Lösungen für einige Probleme, auf die Sie während der Installation und Benutzung des ASUS Portable Wireless APs treffen können. Diese Probleme erfordern einfache Lösungsschritte, die Sie selbst ausführen können. Kontaktieren Sie die ASUS Technische Unterstützung, wenn Sie auf Probleme treffen, die hier nicht beschrieben sind.

| Problem                                                                                                    | Lösung                                                                                                    |  |  |
|----------------------------------------------------------------------------------------------------|----------------------------------------------------------------------------------------------------|--|--|
| Der mobile ASUS Wireless-<br>Router lässt sich nicht<br>einschalten.                                                         | <ul> <li>Vergewissern Sie sich, dass die örtliche Netzspannung an der<br/>Steckdose vorhanden ist.</li> <li>Vergewissern Sie sich, dass der Stecker richtig mit dem Gerät<br/>verbunden ist.</li> </ul>                                                                                                    |  |  |
| Andere Geräte können über<br>eine Kabelnetzwerkverbindung<br>nicht mit den mobilen<br>ASUS Wireless-Router<br>kommunizieren. | Überprüfen Sie Ihre Netzwerkkonfiguration auf eventuelle doppelte<br>IP-Adressen. Schalten Sie das Gerät aus und senden Sie ein Ping<br>zur zugewiesenen IP des Gerätes. Vergewissern Sie sich, dass kein<br>anderes Gerät auf das Ping zu dieser IP antwortet.<br>Überprüfen Sie die Kontakte des Kabels und der Buchse. Benutzen<br>Sie ggf. ein anderes Netzwerkkabel.<br>Sie können auch alle Einstellungen auf dei Werkseinstellungen<br>manuell zurücksetzen, indem Sie die "Reset"-Taste am ASUS WL-<br>330N drücken, während das Gerät eingeschaltet ist<br>Stellen Sie sicher, dass der Hub, Switch oder Computer, der mit den<br>mobilen ASUS Wireless-Router verbunden ist, 10Mbps oder 100Mbps<br>unterstützt.<br>Sie können dies überprüfen, indem Sie die LEDs des mobilen ASUS<br>Wireless-Routers und des Hubs anschauen. Wenn Sie den mobilen<br>ASUS Wireless-Router mit einen 10/100 Mbps-Hub verbinden, sollten<br>die Ethernet-LEDs an beiden Geräten aufleuchten.                                    |  |  |
| Mein ASUS WLAN-Karte kann<br>sich nicht mit den mobilen<br>ASUS Wireless-Router<br>verbinden.                                | <ul> <li>Vergewissern Sie sich, dass die WLAN-Karte die gleichen<br/>Spezifikationen aufweist, wie auch der mobile ASUS Wireless-Router<br/>(IEEE 802.11b/g/n).</li> <li>Verringern Sie den Abstand der beiden Geräte. Die ASUS WLAN-<br/>Karte ist möglicherweise außerhalb der Reichweite des mobilen<br/>ASUS Wireless-Routers.</li> <li>Überprüfen Sie, ob der mobile ASUS Wireless-Router und die ASUS<br/>WLAN-Karte die gleiche SSID besitzen.</li> <li>Wenn die Verschlüsselung aktiviert ist, überprüfen Sie, ob der<br/>mobile ASUS Wireless-Router und die ASUS WLAN-Karte die<br/>gleichen Verschlüsselungseinstellungen benutzen.</li> <li>Vergewissern Sie sich, dass die Wireless-LED des mobilen ASUS<br/>Wireless-Routett.</li> <li>Wenn die Zugriffskontrolle aktiviert ist, vergewissern Sie sich, dass<br/>die MAC-Adresse Ihrer WLAN-Karte in der Tabelle eingetragen ist.</li> <li>Vergewissern Sie sich, dass sich der mobile ASUS Wireless-Router<br/>im "Access Point"-Modus befindet.</li> </ul> |  |  |
| Der Durchsatz ist zu niedrig.                                                                                                | Vermeiden Sie die Aufstellung des gerätes hinter metallenen<br>Objekten. Entfernen Sie Hindernisse zwischen den AP und dem<br>Gerät. Versuchen Sie, den Client näher an den mobilen ASUS<br>Wireless-Router zu stellen und überprüfen Sie, ob sich der Durchsatz<br>erhöht. Überlegen Sie sich, ob Sie einen weiteren mobilen ASUS<br>Wireless-Router installieren, um Roaming zu ermöglichen.                                                                                                    |  |  |
| Wo finde ich eine Firmeware-<br>Datei, um den mobilen<br>ASUS Wireless-Router zu<br>aktualisieren?                           | Sie können die neuste Firmeware von der ASUS-Webseite<br>www.asus.com herunterladen.<br>Benzten Sie die Seite für die Firmeware-Aktualisierung im Web-<br>Konfigurationsporgramm, um die Fimreware des mobilen ASUS<br>Wireless-Routers zu aktualisieren.                                                                                                    |  |  |

| Problem                                                                                                    | Lõsung                                                                                                    |
|----------------------------------------------------------------------------------------------------|----------------------------------------------------------------------------------------------------|
| Ich kann nicht auf die Web-<br>Konfigurationsseite des<br>mobilen ASUS Wireless-<br>Routers zugreifen.                                                                                                    | Um auf die Web-Konfigurationsseite des mobilen ASUS Wireless-<br>Routers zugreifen zu können, muss Ihr Computer sich im gleichen<br>Subnetz wie der ASUS Pocket Wireless AP befinden.<br>Stellen Sie Ihr Netzwerk so ein, das sich beide Geräte im gleichen<br>Subnetz befinden.<br>Die Standard-IP-Adresse des mobilen ASUS Wireless-Routers ist<br>"192.168.1.1". In einigen Fällen, wenn der mobile ASUS Wireless-Router<br>z.B. als Netzwerkadapter benutzt wird und ein AP-Netzwerk mit gleicher<br>IP-Adresse angehört, setzen Sie den mobilen ASUS Wireless-Router<br>zurück, um das Web-Konfigurationsprogramm erneut aufzurufen. |
| Die Strom-LED des mobilen<br>ASUS Wireless-Router blinkt<br>schon länger als eine Minute.                                                                                                    | Schalten Sie den mobilen ASUS Wireless-Router aus. Schalten Sie<br>das Gerät erneut ein und beobachten Sie, ob die Strom-LED mit<br>blinken aufhört.<br>Wenn das Blinken nicht aufhört, müssen Sie die Firmeware des mobilen<br>ASUS Wireless-Routers wiederherstellen. Benutzen Sie das Firmeware-<br>Wiederherstellungsprogramm, um die Firmeware des mobilen ASUS<br>Wireless-Routers wiederherzustellen oder zu aktualisieren.                                                                                                    |
| Ein Wireless-Client will<br>sich mit den mobilen ASUS<br>Wireless-Router verbinden,<br>erhält aber vom DHCP-Server<br>nicht die richtige IP-Adresse.<br>(Der WL-330N besitzt einen<br>eingebauten DHCP-Server.) | Vergewissern Sie sich, dass der DHCP-Server richtig arbeitet. Einige<br>DHCP-Server können nur eine IP-Adresse gleichzeitig zuweisen. In<br>diesen Fall weisen Sie Ihren mobilen ASUS Wireless-Router eine<br>feste IP-Adresse zu.                                                                                                    |
| Internet kann mit neuer MAC-<br>Adresse nicht erreicht werden.                                                                                                    | <ul> <li>Die MAC (Media Access Control) identifiziert eindeutig Ihr Gerät<br/>im Netzwerk. ISPs überwachen die MAC-AAdresse der mit Ihnen<br/>verbundenen Geräte und sperren die verbindung für neue Adressen.<br/>Sie können daraufhin folgenden tun:</li> <li>Kontaktieren Sie Ihren ISP und beantragen Sie eine Aktualisierung<br/>der mit dem Dienst verbundenen MAC-Adresse.</li> <li>Klongen oder ändern Sie die MAC-Adresse des peuen Gerätes.</li> </ul>                                                                                                    |
|                                                                                                    | damit diese mit der des alten Gerätes übereinstimmt.                                                                                                    |
|                                                                                                    |                                                                                                    |

| Hersteller:    | ASUSTeK Computer Inc.                |                                                |  |  |
|----------------|--------------------------------------|------------------------------------------------|--|--|
|                | Tel:                                 | +886-2-2894-3447                               |  |  |
|                | Adresse:                             | No. 150, LI-TE RD., PEITOU, TAIPEI 112, TAIWAN |  |  |
| Autorisierte   | ASUS Computer GmbH                   |                                                |  |  |
| Niederlassung  | Adresse:                             | HARKORT STR. 21-23, 40880 RATINGEN,            |  |  |
| in Europa      |                                      | GERMANY                                        |  |  |
| Autorisierte   | BOGAZIO                              | CI BIL GISAYAR SAN. VE TIC. A.S.               |  |  |
| Niederlassung  | Tel:                                 | +90 212 3311000                                |  |  |
| in der Türkei: | Adresse:                             | AYAZAGA MAH. KEMERBURGAZ CAD. NO.10            |  |  |
|                |                                      | AYAZAGA/ISTANBUL                               |  |  |
|                | CIZGI Elektronik San. Tic. Ltd. Sti. |                                                |  |  |
|                | Tel:                                 | +90 212 3567070                                |  |  |
|                | Adresse:                             | CEMAL SURURI CD. HALIM MERIC IS MERKEZI        |  |  |
|                |                                      | No: 15/C D:5-6 34394 MECIDIYEKOY/ISTANBUL      |  |  |

EEE Yönetmeliğine Uygundur.

| <br> |  |
|------|--|
|      |  |
|      |  |
|      |  |
|      |  |
|      |  |
|      |  |
|      |  |
|      |  |
|      |  |
|      |  |
|      |  |
|      |  |
|      |  |
|      |  |
|      |  |
|      |  |
|      |  |
|      |  |
|      |  |
|      |  |
|      |  |
|      |  |
|      |  |
|      |  |
|      |  |
|      |  |
|      |  |
|      |  |
|      |  |
| <br> |  |
|      |  |
|      |  |
|      |  |
|      |  |
|      |  |
|      |  |
|      |  |
|      |  |
|      |  |
|      |  |
|      |  |
|      |  |
|      |  |
|      |  |
|      |  |
| <br> |  |
|      |  |
|      |  |
|      |  |
|      |  |
| <br> |  |
| <br> |  |
|      |  |
|      |  |
|      |  |
|      |  |
|      |  |
|      |  |
|      |  |
|      |  |
|      |  |
|      |  |
|      |  |
|      |  |